## Roger Covert System Technical Note

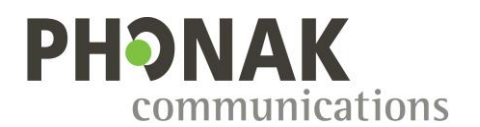

**Configuration for radios and PTT-apps** 

## 1. Content

| 1. Content                                                                            | 1  |
|---------------------------------------------------------------------------------------|----|
| 2. Introduction                                                                       | 2  |
| 3. Important notice after firmware update                                             | 2  |
| 4. Important notice for pairing process                                               | 2  |
| 5. Important notice for PTT-apps                                                      | 3  |
| 6. Important notice for radio                                                         | 3  |
| 7. Roger Covert unit configuration for PTT-apps                                       | 4  |
| 8. PTT-apps settings                                                                  | 6  |
| 8.1. Zello                                                                            | 6  |
| 8.2. ESChat                                                                           | 8  |
| 8.3. TASSTA                                                                           | 9  |
| 8.4. GroupTalk                                                                        | 10 |
| 8.5. Instant Connect Enterprise                                                       | 11 |
| 8.6. Motorola Wave                                                                    | 12 |
| 8.7. Motorola WAVE Push-to-Talk (PTT) (5.12+) - WAVE Mobile Communicator              | 13 |
| 8.8. Streamwide Team On The Run / Team On Mission                                     | 16 |
| 8.9. Lifeline                                                                         | 17 |
| 8.10. PTT-apps compatibility with generic PTT custom commands                         | 19 |
| 9. Roger Covert unit configuration for Radios through Bluetooth                       | 20 |
| 10. Radios settings                                                                   | 20 |
| 10.1. Motorola TETRA radios                                                           | 20 |
| 10.1.1. Radio preparation                                                             | 20 |
| 10.1.2. Mandatory radios settings                                                     | 21 |
| 10.1.3. Settings on recent Motorola Tetra radios (without Bluetooth SPP connectivity) | 21 |
| 10.1.4. Settings on old Motorola Tetra radios (with Bluetooth SPP connectivity)       | 22 |
| 10.1.5. Covert features radio settings                                                | 25 |
| 10.1.6. Pairing restrictions features                                                 | 26 |
| 10.1.7. Write radio configuration and Bluetooth pairing                               | 28 |
| 10.2. Motorola MOTOTRBO radios                                                        | 29 |
| 10.3. Motorola WAVE Two-Way radios (e.g. TLK 100)                                     | 30 |
| 10.4. Airbus TPH900 radios                                                            | 31 |
| 10.5. Airbus TH9 radios                                                               | 32 |
| 10.6. Kenwood radios                                                                  | 33 |
| 10.7. Hytera X1p radios                                                               | 34 |
| 10.8. Hytera Z1p radios                                                               | 36 |
| 11. Phones settings                                                                   | 38 |
| 11.1. LTE Covert                                                                      | 38 |
| 12. Technical assistance                                                              | 39 |
| 13. Document history                                                                  | 39 |

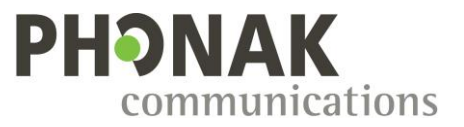

## 2. Introduction

This document describes how to configure the Roger Covert System and radios or PTT-apps based on Android to work together.

To be compatible with the listed PTT-apps or radios, please make sure to have the latest version of the Security Configuration Application (SCA) installed on your computer and have proceeded with the update of your Roger Covert C firmware.

## 3. Important notice after firmware update

After a firmware update of the Roger Covert C to release 1.3.44126, the configuration of your device is restored except the Bluetooth custom command which is reset. So after having updated your device, go in the configuration tab to select the required Bluetooth custom command and write in the unit.

## 4. Important notice for pairing process

During the pairing process, in some cases the radio or mobile phone is not able to read the Bluetooth name of the Roger Covert C and display only its Bluetooth MAC address. In this case, choose the device with the MAC address starting with 00:0F:59 corresponding in all cases to a Roger Covert unit.

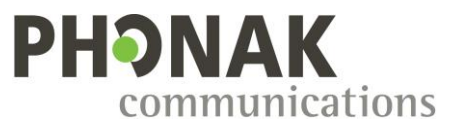

## 5. Important notice for PTT-apps

# The simultaneous usage of phone calls and PTT-Apps is not recommended due to possible audio routing mismatch and undesired triggering of PTT-App when triggering phone functionalities (picking call, ending call, redial...) with Roger remote control.

When a PTT-app is in use, it's recommended to disable the redial function of the Roger Covert unit to avoid unexpected behaviors at APPs level.

It's recommended to put your smartphone on vibrator mode to avoid to have any sound emitted by the speaker of the smartphone.

Since Android 12, the "Nearby devices" permission is mandatory to have audio and PTT working properly with a Bluetooth device.

To configure this permission, go into the "App info" from the main settings menu of Android, search your PTT-App and enable "Nearby devices" in the permission section.

## The Roger Covert C can't trigger the PTT command on Iphone devices, as they are using Bluetooth low energy for this purpose.

A workaround is to use the Roger Covert C only for audio and a third party PTT like the PTT Smart button from Aina Wireless.

(https://www.ainaptt.com/ptt-smart-button/)

Configure your Roger Covert System as below:

| Bluetooth custom command | None 🔻 |
|--------------------------|--------|
| Push To Talk CH1         |        |
| End of call notification |        |
| Accept call notification |        |
| Redial function          |        |
| Reject call function     |        |

## 6. Important notice for radio

To use the Roger Covert unit together with radio through Bluetooth, licenses may be required, please get in touch with your local radio representative if any is missing:

- For usage with Motorola Tetra radio, the following Motorola licenses need to be activated on each radio:
  - o BT Connectivity
  - BT Control
  - BT Audio & Object Push 626
  - ST Series Covert Solution (for Covert Mode on ST series radios)
- For usage with Motorola MOTOTRBO radio DP3441e / DP3661e / DP4x01e, the Motorola license "HKVN4465A Mototrbo Bt Accessory Commands Radio" need to be activated on each radio.

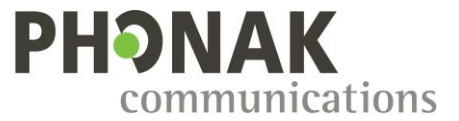

For usage with Motorola MOTOTRBO R7, the Motorola licenses "HKVN4522 Bluetooth 5.2" and "HKVN4465A Mototrbo Bt Accessory Commands Radio" need to be activated on each radio. Motorola R7 firmware version R02.24.02.1005 or above is required. Be aware that only Motorola R7 Capable and R7 Premium are compatible, R7a model don't have any Bluetooth connection.

## 7. Roger Covert unit configuration for PTT-apps

To set a Roger Covert unit (all variants) to work with an application, the following parameters need to be configured:

1. Bluetooth custom command

Select the APP you will use in the drop down list to set the dedicated "Bluetooth PTT command".

| Bluetooth custom command | None 🔻          |
|--------------------------|-----------------|
| Push To Talk CH1         | None            |
|                          | Sepura-Kenwood  |
| End of call notification | Airbus-Hytera   |
| Accept call notification | PrymeBlu        |
| Redial function          | TASSTA          |
|                          | Zello           |
| Reject call function     | GroupTalk       |
| Switch network function  | ESChat          |
|                          | Instant Connect |
| Product name             | Motorola Wave   |
| Serial number            | MOTOTRBO        |
| Hardware version         | Motorola TETRA  |
|                          | Generic 1       |
| Firmware version         | Generic 2       |
| Total of hard reset      | Generic 3       |
| Total usage time (hours) | LTE Covert      |

2. Bluetooth Device Name

When an APP is selected, a prefix is automatically added to the "Bluetooth Device Name". This prefix is mandatory to ensure the recognition of the Roger Covert unit by the APP. In consequence, only the last 9 characters of the Bluetooth Device Name can be customized.

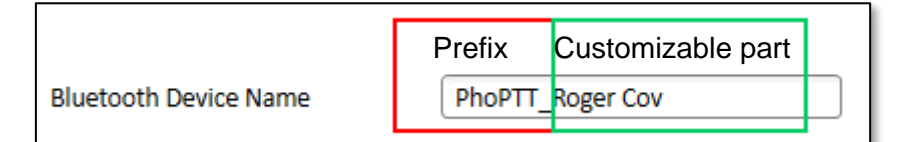

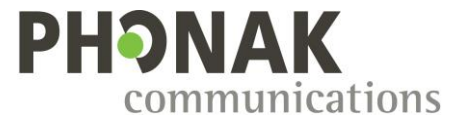

3. "Push To Talk CH1" shall be unchecked to avoid interaction with APP in case of phone call

Push To Talk CH1

4. Call notification shall be unchecked to avoid misleading notification due to incorrect notification from APP

End of call notification

5. Summary of recommended settings

| Roger C                       | overt C / Dual C           | Open 💾                      | Save              |
|-------------------------------|----------------------------|-----------------------------|-------------------|
|                               | ration                     | Client first name           |                   |
| configur                      | ration                     | Client name                 |                   |
| Roger R<br>configur           | emote C / Dual C<br>ration | Bluetooth Device Name       | PhoPTT_Roger Cov  |
|                               |                            | Bluetooth MAC address       |                   |
| <b>O</b> <sup>O</sup> Firmwar | re update                  | Microphone sensitivity      | onrmal (default)  |
| SUPPORT                       |                            | Roger beep                  |                   |
| <b>1</b> <sup>■</sup> How to  | use SCA                    | Volume adjustment beep      | $\mathbf{\nabla}$ |
| <b>A</b> =                    |                            | Vibrator control            | $\mathbf{\nabla}$ |
| Parame                        | ters description           | Tone feedback               |                   |
| Help &                        | contact                    | Tone delay                  | ○ 0.5"            |
|                               |                            | Bluetooth link notification | $\mathbf{\nabla}$ |
|                               |                            | Bluetooth custom command    | Zello 🔻           |
|                               |                            | Push To Talk CH1            |                   |
|                               |                            | End of call notification    |                   |
|                               |                            | Accept call notification    |                   |
|                               |                            | Redial function             |                   |
|                               |                            | Reject call function        | $\checkmark$      |

6. If the Roger Covert unit was previously connected to a mobile phone, as the "Bluetooth Device Name" has changed, a new pairing must be done with the mobile phone.

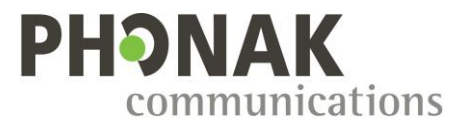

¥ 〒淵川 53%₫

D

## 8. PTT-apps settings

## 8.1. Zello

Before starting the configuration, please read the important notice for PTT-apps (section 5.)

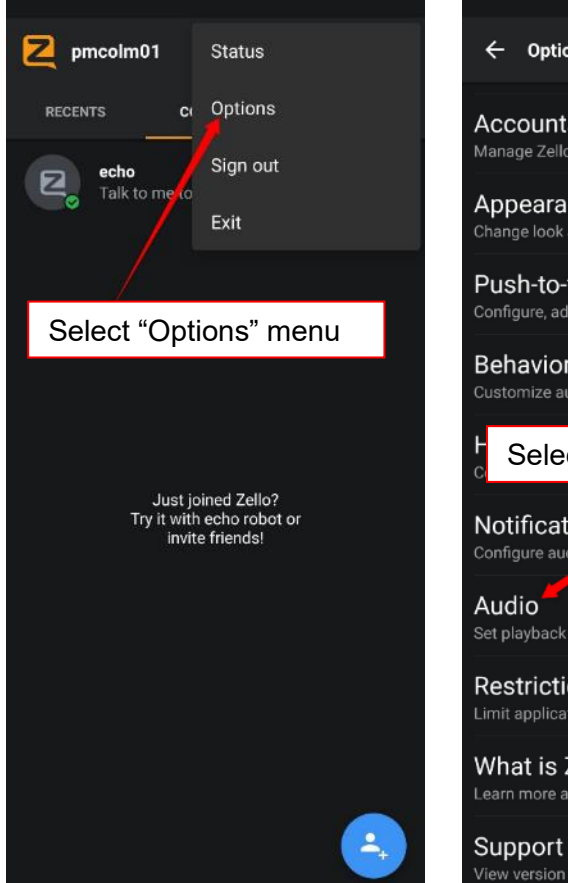

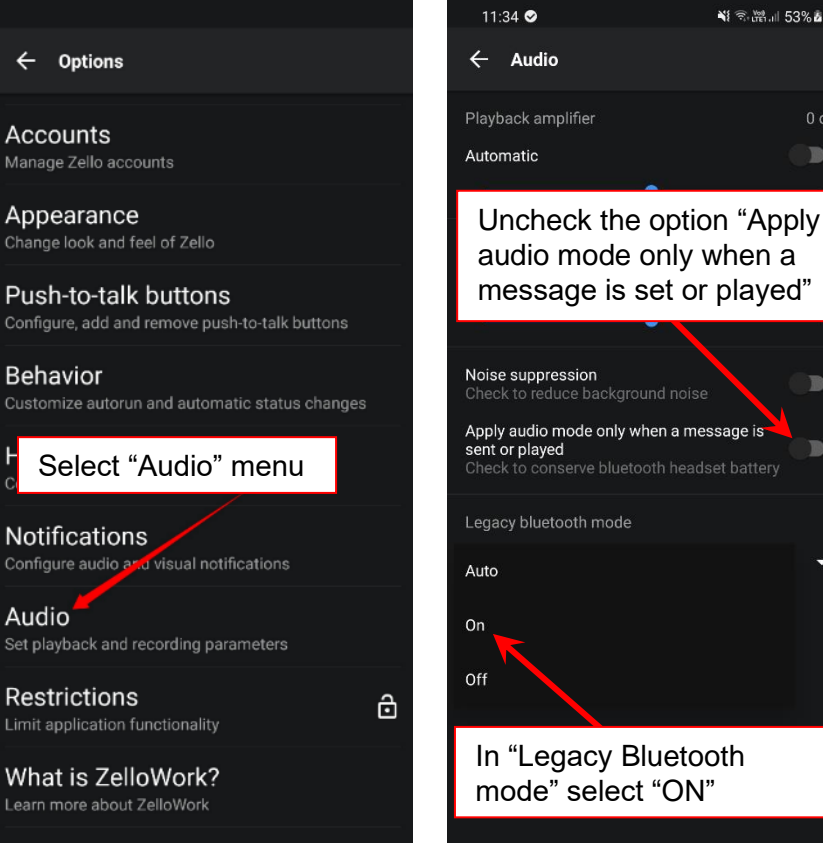

Ο

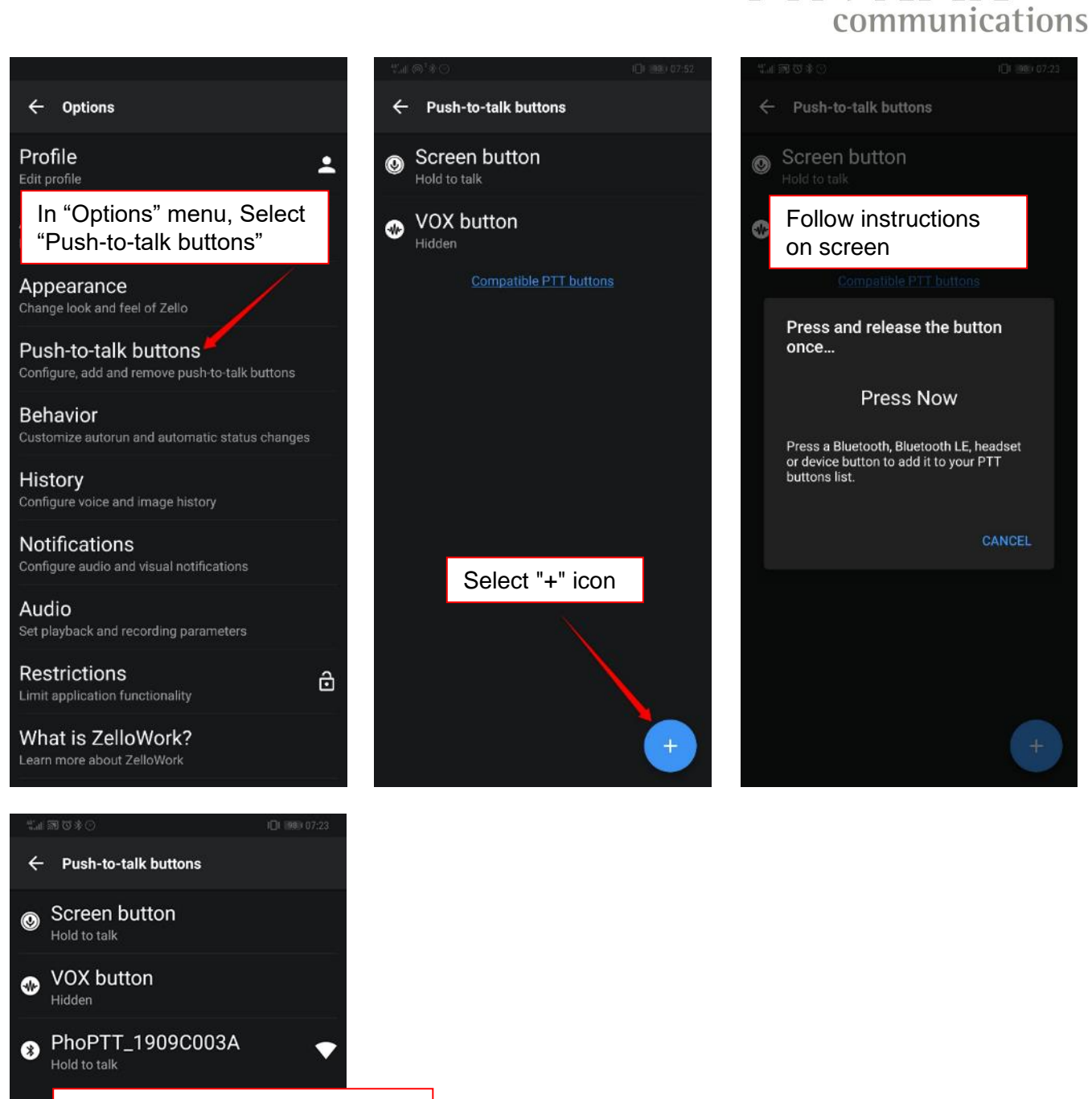

The Roger Covert unit is now added in the paired device list

**PHNAK** 

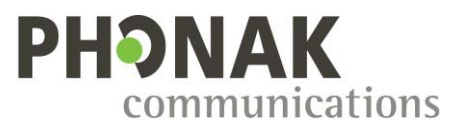

## 8.2. ESChat

Before starting the configuration, please read the important notice for PTT-apps (section 5.)

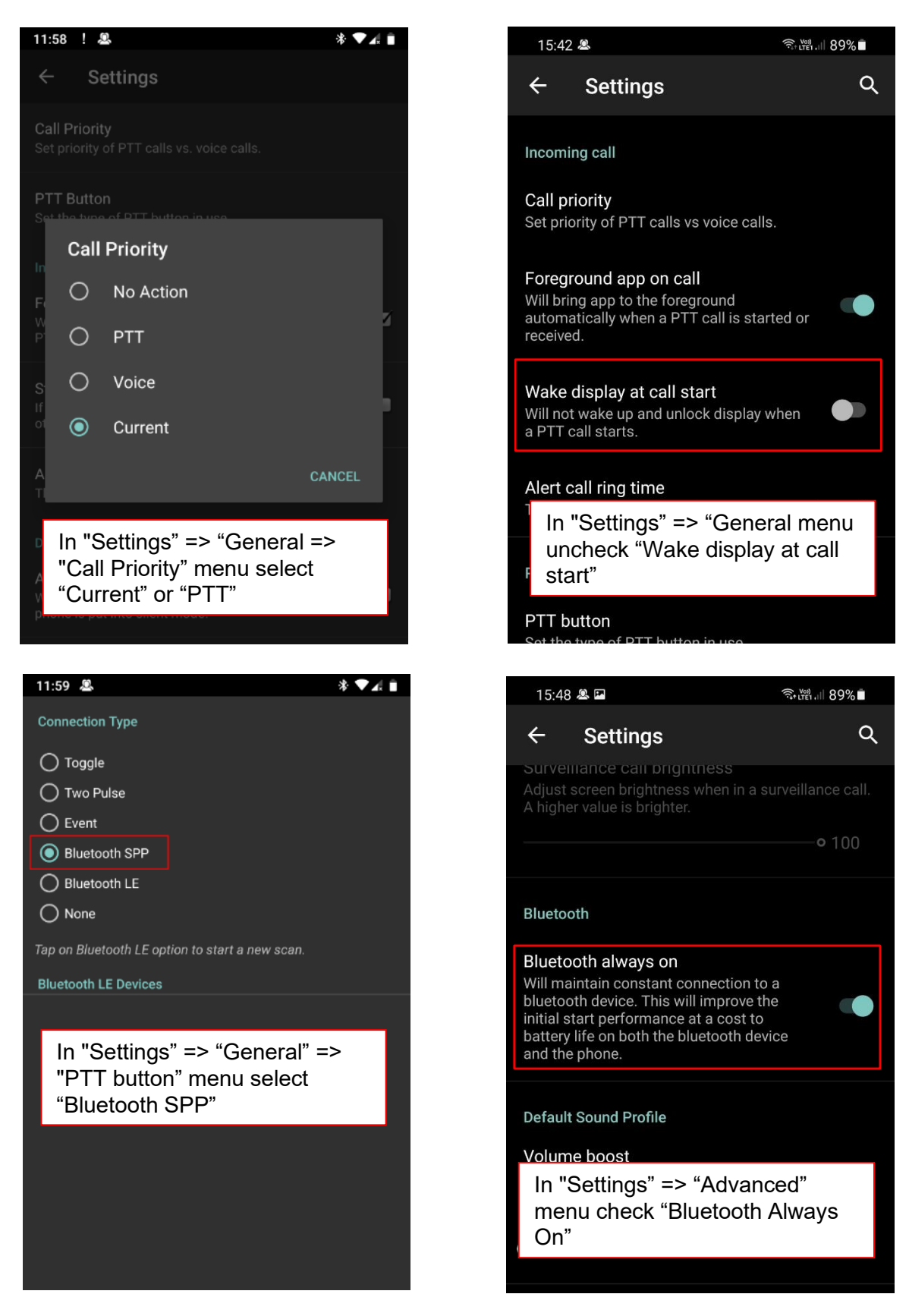

## **PHONAK** communications

## 8.3. TASSTA

#### Before starting the configuration, please read the important notice for PTT-apps (section 5.)

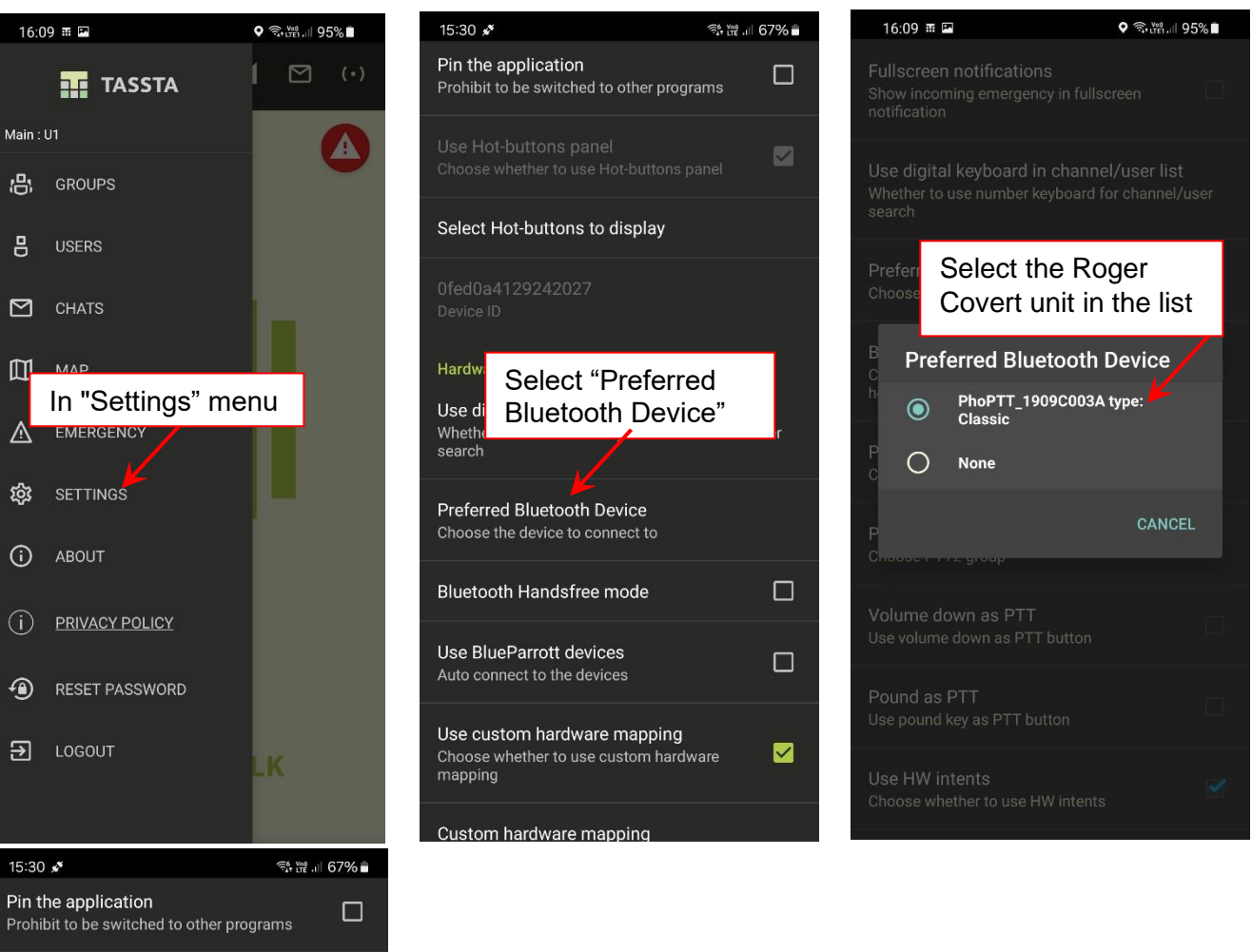

#### Select Hot-buttons to display

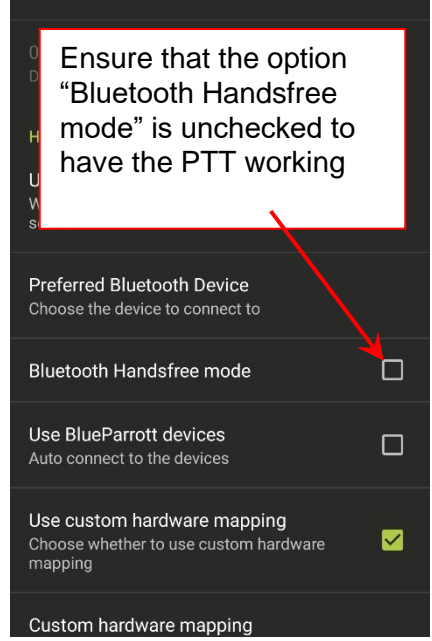

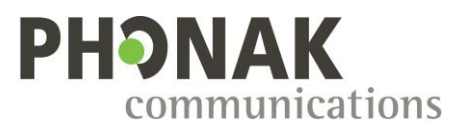

### 8.4. GroupTalk

Before starting the configuration, please read the important notice for PTT-apps (section 5.)

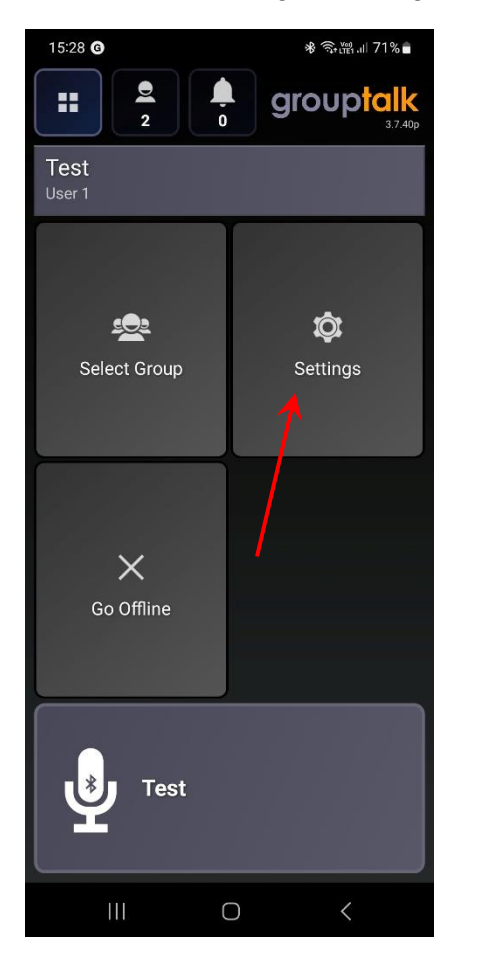

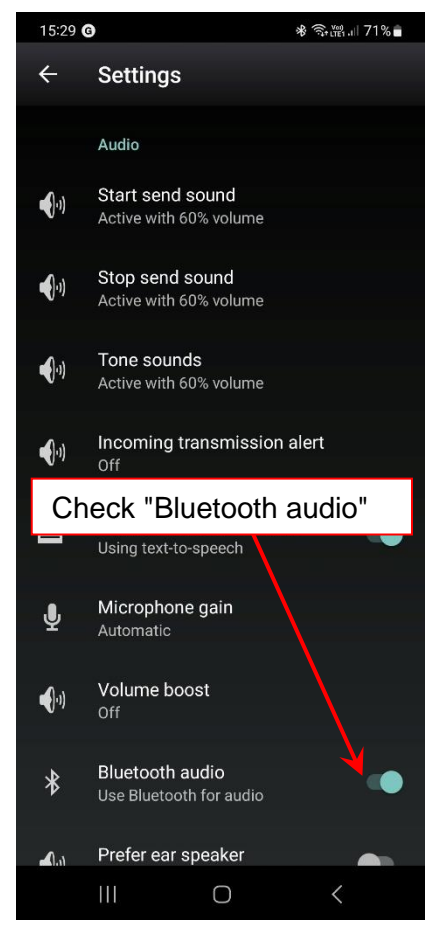

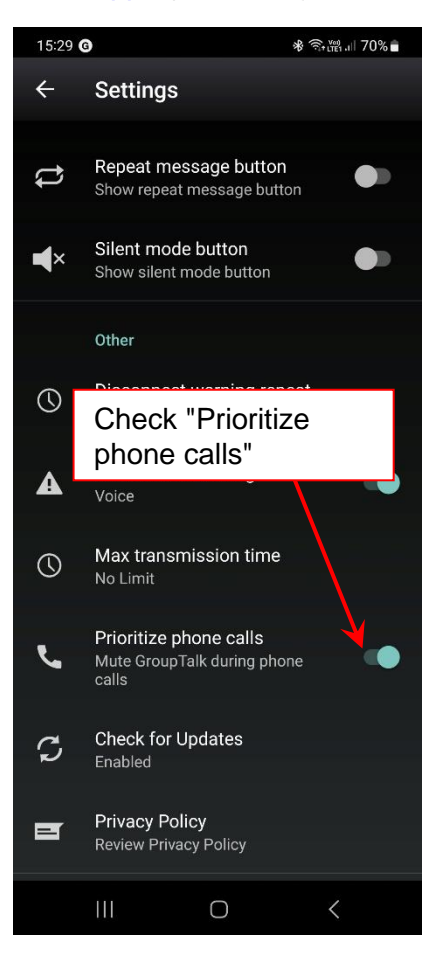

## **PHONAK** communications

## 8.5. Instant Connect Enterprise

Before starting the configuration, please read the <u>important notice for PTT-apps</u> (section 5.) Compatible with Instant Connect Enterprise version 3.2.1 and above.

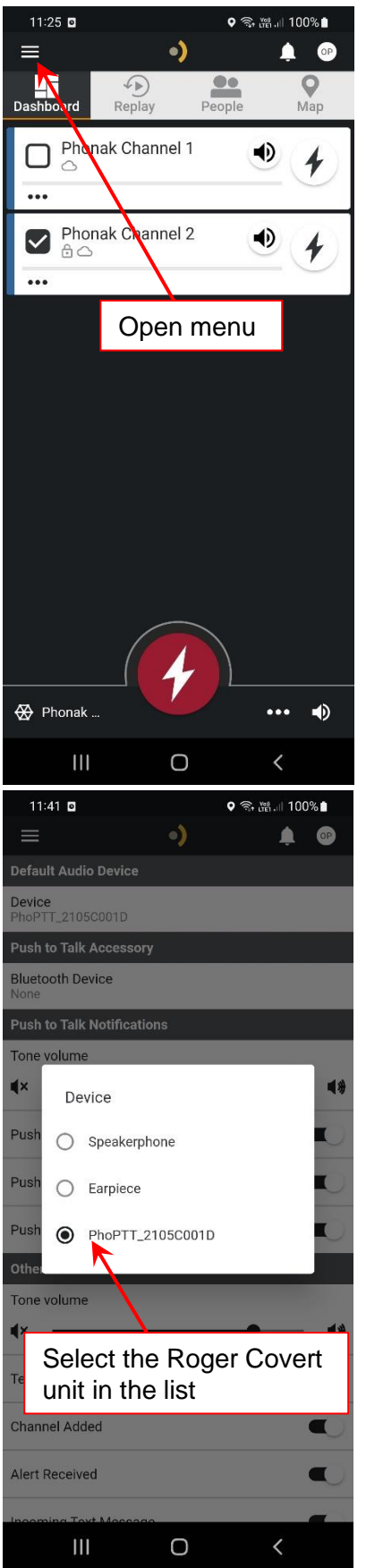

|                                                                                                    | ♥ 🖘 ﷺ .ill 100% ∎                                                     |
|----------------------------------------------------------------------------------------------------|-----------------------------------------------------------------------|
| ≡ •)                                                                                                    | <b>\$</b>                                                             |
| 命 Home                                                                                                    | People Map                                                            |
| S Telephone ∣ 1                                                                                                    | • 4                                                                   |
| 🖻 Messaging                                                                                                    |                                                                       |
| ↔ Channels                                                                                                    | • 4                                                                   |
|                                                                                                    |                                                                       |
| 👳 Tacticol                                                                                                    |                                                                       |
| Settings                                                                                                    |                                                                       |
| ① About                                                                                                    | u di a l'                                                             |
| Select "A                                                                                                    | Nudio"                                                                |
|                                                                                                    |                                                                       |
|                                                                                                    |                                                                       |
|                                                                                                    |                                                                       |
|                                                                                                    |                                                                       |
| ŀ                                                                                                    | . )                                                                   |
|                                                                                                    | ••• ••)                                                               |
| III O                                                                                                    | <                                                                     |
| 11:29 🖸                                                                                                    | ♥ क् ा∰.⊪ 99%∎                                                        |
|                                                                                                    | 22 22232                                                              |
| = •/                                                                                                    | Ļ op                                                                  |
| Default Audio Device                                                                                                    | <b>(</b> 10)                                                          |
| Default Audio Device Device PhoPTT_2105C001D                                                                                                    | ¢ ©                                                                   |
| Default Audio Device Device PhoPTT_2105C001D Push to Talk Accessory                                                                                                    | <b>▲</b> @P                                                           |
| Default Audio Device Device PhoPTT_2105C001D Push to Talk Accessory Bluetooth Device None                                                                                                    | <b>▲</b> (67)                                                         |
| Default Audio Device Device PhoPTT_2105C001D Push to Talk Accessory Bluetooth Device None Push to Talk Notifications Tage uplums                                                                                                    | <b>▲</b> 67                                                           |
| Default Audio Device Device PhoPTT_2105C001D Push to Talk Accessory Bluetooth Device None Push to Talk Notifications Tone volume X                                                                                                    |                                                                       |
| Default Audio Device Device PhoPTT_2105C001D Push to Talk Accessory Bluetooth Device None Push to Talk Notifications Tone volume x Warning, let                                                                                                    | ) Bluetooth                                                           |
| Default Audio Device Device PhoPTT_2105C001D Push to Talk Accessory Bluetooth Device None Push to Talk Notifications Tone volume X Warning, let Device" of "Pu                                                                                                    | Bluetooth<br>ush to Talk                                              |
| Default Audio Device Device PhoPTT_2105C001D Push to Talk Accessory Bluetooth Device None Push to Talk Notifications Tone volume X Warning, let Device" of "Pu Accessory" se                                                                                                   | Bluetooth<br>ush to Talk<br>ection on                                 |
| Default Audio Device Device PhoPTT_2105C001D Push to Talk Accessory Bluetooth Device None Push to Talk Notifications Tone volume Warning, let Device" of "Put Accessory" se "None".                                                                                            | Bluetooth<br>ush to Talk<br>ection on                                 |
| Default Audio Device Device PhoPTT_2105C001D Push to Talk Accessory Bluetooth Device None Push to Talk Notifications Tone volume Warning, let Device" of "Pu Accessory" se "None". This setting is                                                                             | Bluetooth<br>ush to Talk<br>ection on                                 |
| Default Audio Device Device PhoPTT_2105C001D Push to Talk Accessory Bluetooth Device None Push to Talk Notifications Tone volume X Warning, let Device" of "Pu Accessory" se "None". This setting is Bluetooth Low                                                             | Bluetooth<br>ush to Talk<br>ection on<br>used for<br>v Energy         |
| Default Audio Device Device PhoPTT_2105C001D Push to Talk Accessory Bluetooth Device None Push to Talk Notifications Tone volume X Warning, let Device" of "Pu Accessory" se "None". This setting is Bluetooth Low accessories o                                               | Bluetooth<br>ush to Talk<br>ection on<br>used for<br>v Energy<br>unly |
| Default Audio Device Device PhoPTT_2105C001D Push to Talk Accessory Bluetooth Device None Push to Talk Notifications Tone volume Warning, let Device" of "Put Accessory" se "None". This setting is Bluetooth Lov accessories o Telepnone call                                 | Bluetooth<br>ush to Talk<br>ection on<br>used for<br>v Energy<br>unly |
| Default Audio Device Device PhoPTT_2105C001D Push to Talk Accessory Bluetooth Device None Push to Talk Notifications Tone volume X Warning, let Device" of "Pu Accessory" se "None". This setting is Bluetooth Lov accessories o Telepnone can Channel Added                   | Bluetooth<br>ush to Talk<br>ection on<br>used for<br>v Energy<br>unly |
| Default Audio Device Device PhoPTT_2105C001D Push to Talk Accessory Bluetooth Device None Push to Talk Notifications Tone volume X Warning, let Device" of "Push Accessory" se "None". This setting is Bluetooth Lov accessories o Telephone call Channel Added Alert Received | Bluetooth<br>ush to Talk<br>ection on<br>used for<br>v Energy<br>nly  |
|                                                                                                    | Bluetooth<br>ush to Talk<br>ection on<br>used for<br>v Energy<br>nly  |

| 11:26 🖸                   |        | ♥ 🗟 🖓 🖓 🖓 | 00%   |
|---------------------------|--------|-----------|-------|
|                           | •)     |           | OP    |
| Default Audio Device      |        |           |       |
| Device<br>Speakerphone    |        |           |       |
| Push to Talk Accessor     | y      |           |       |
| Bluetooth Device<br>None  |        |           |       |
| Push to Talk Notification | ons    |           |       |
| Tone volume               |        |           |       |
| Select '                  | 'Devic | e"        | - ◀\$ |
| Push to так Granted       |        |           |       |
| Push to Talk Denied       |        |           |       |
| Push to Talk Ended        |        |           |       |
| Other Notifications       |        |           |       |
| Tone volume               |        |           |       |
| <b>∢</b> ×                |        | •         | - ∢∌  |
| Telephone Call            |        |           |       |
| Channel Added             |        |           |       |
| Alert Received            |        |           |       |
| Incoming Text Meccag      | 0      |           |       |
| 111                       | Ο      | <         |       |

Configuration for radios and PTT-apps V3.11

## **PHONAK** communications

## 8.6. Motorola Wave

Before starting the configuration, please read the important notice for PTT-apps (section 5.)

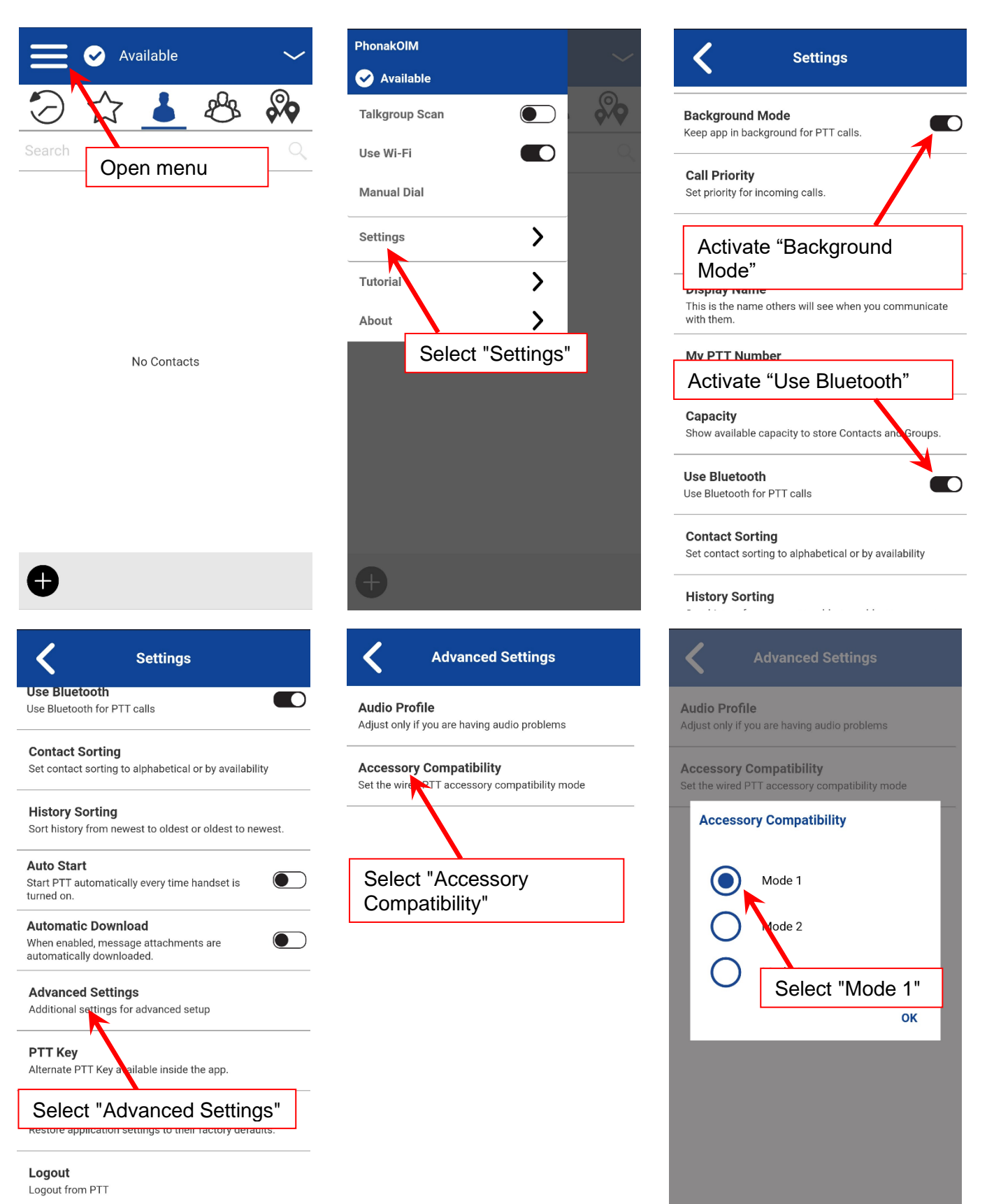

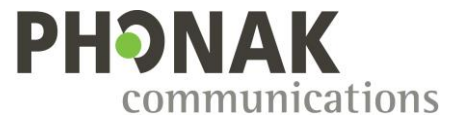

### 8.7. Motorola WAVE Push-to-Talk (PTT) (5.12+) - WAVE Mobile Communicator

Before starting the configuration, please read the important notice for PTT-apps (section 5.)

**Note:** Since Android 12, the Roger Covert System is only compatible with the version 4.1.12 and above of the PTT-app Motorola WAVE Push-to-Talk (PTT) (5.12+) - WAVE Mobile Communicator.

1. Bluetooth custom command

On the "Bluetooth custom command" section of SCA, select "Generic 2" and configure the phone features as below:

| Bluetooth custom command | Generic 2 🔻 |
|--------------------------|-------------|
| Push To Talk CH1         |             |
| End of call notification |             |
| Accept call notification |             |
| Redial function          |             |
| Reject call function     |             |

2. Bluetooth Device Name

Edit the Bluetooth Device Name to add the prefix "PhoPTT\_". This prefix is mandatory to ensure the recognition of the Roger Covert unit by the APP. In consequence, only the last 9 characters of the Bluetooth Device Name can be customized.

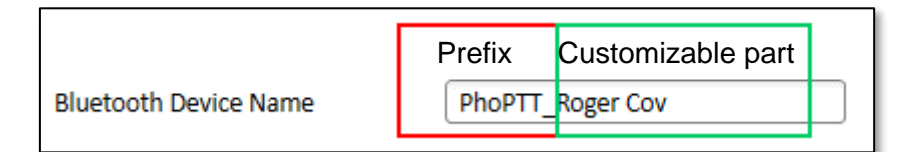

3. Pair the Roger Covert System to the smartphone and configure Bluetooth accessory in Wave application as described on the next pages.

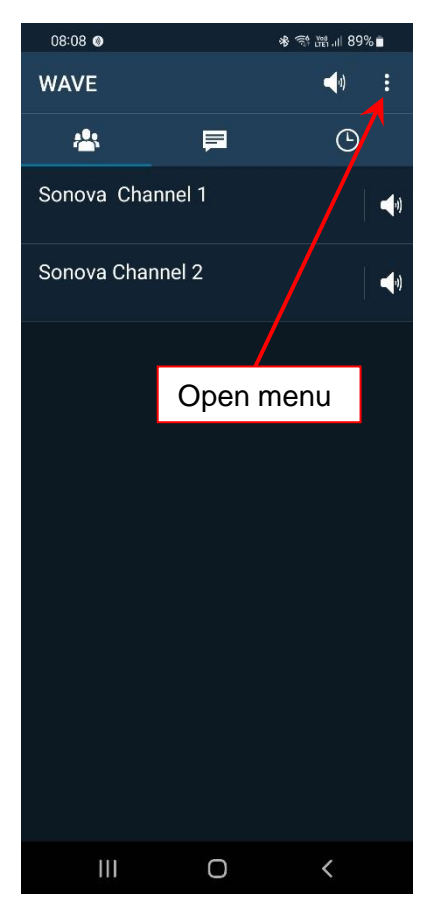

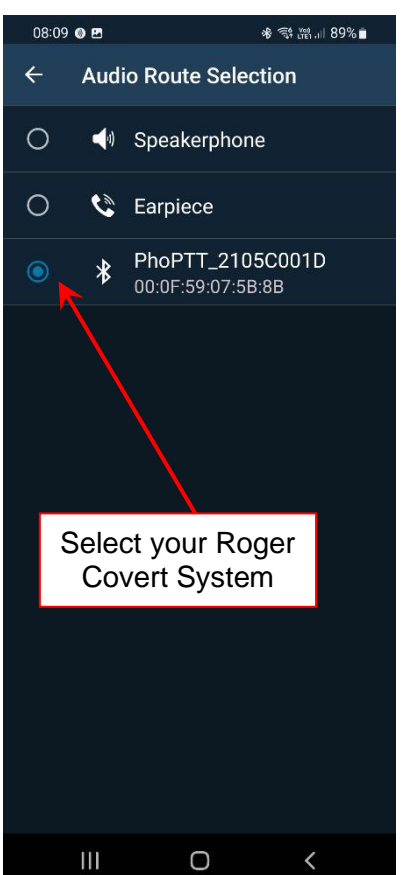

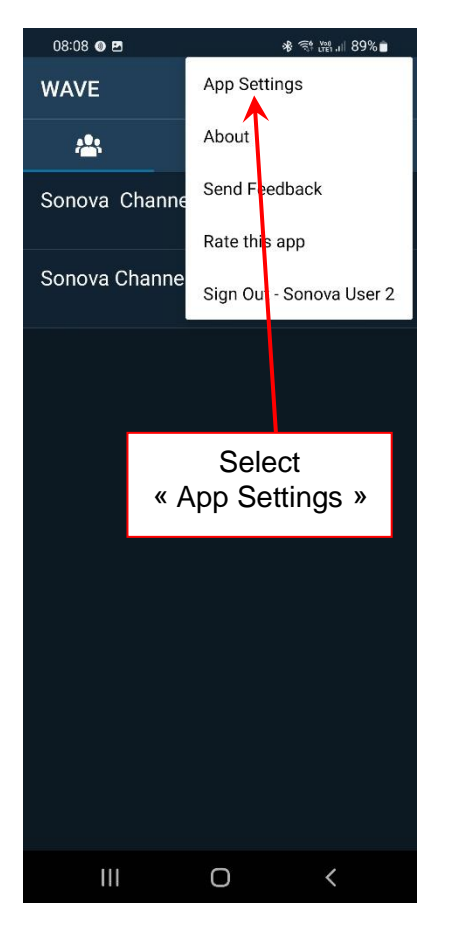

| 08:09 🔘 🖪                                 | কি লে "ল "। 86% ∎ |
|-------------------------------------------|-------------------|
| ← Application Setti                       | ngs               |
| Talk Group Activation                     |                   |
| Audio Route Selection<br>PhoPTT_2105C001D |                   |
| Additional Audio Gain                     |                   |
| ACCESSORIES                               |                   |
| Use Wired Headset                         |                   |
| Use Bluetooth Device                      |                   |
|                                           |                   |
| Share Location                            |                   |
| МАР                                       |                   |
| Мар Туре                                  |                   |
| Select<br>« Use Bluetooth                 | Device »          |
| SOUNDS AND VIBRATION                      |                   |
| III O                                     | <                 |

## **PHONAK** communications

| 08:08 🔘             | 2              | ֎ 🛱 🕍 💷 89% 🕯 |
|---------------------|----------------|---------------|
| ← ₽                 | pplication Set | lings         |
| Talk Gro            | oup Activation |               |
| Audio R<br>Speakerp | oute Selection |               |
| Additior            | nal Audio Gain |               |
| ACCESSO             | DRIES          |               |
| Use Wir             | ed Headset     |               |
| llse Blu            | etooth Device  |               |
|                     | Go to          | )             |
| « Au                | dio Route S    | Selection »   |
| Share Lo            | ocation        |               |
| MAP                 |                |               |
| Map Typ<br>Normal   | be             |               |
| Map Tra             | iffic Overlay  |               |
| SOUNDS              | AND VIBRATION  |               |
|                     | I 0            | <             |

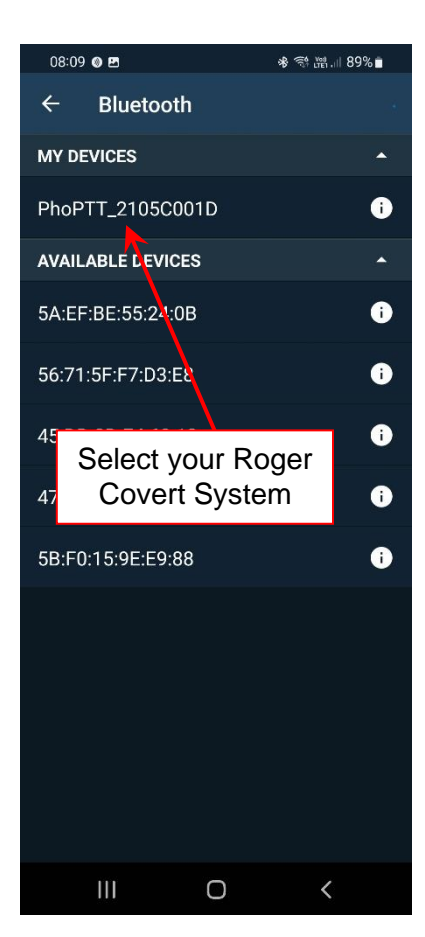

| 08:10 🛛 🖪                                                                                        | 考 斜 🎬 🗉 89% 🛢                            |
|--------------------------------------------------------------------------------------------------|------------------------------------------|
| ← Bluetooth                                                                                      | C                                        |
| MY DEVICES                                                                                       | <u>-</u>                                 |
| PhoPTT_2105C001D                                                                                 | 0                                        |
| AVAILABLE DEVICES                                                                                | *                                        |
| 5A:EF:BE:55:24:0B                                                                                | 0                                        |
| 56:71:5F:F7:D3:E8                                                                                |                                          |
| Testing for compatib                                                                             | oility                                   |
| Press and release Bluetoo                                                                        | oth PTT                                  |
| button                                                                                           |                                          |
| button                                                                                           | CANCEL                                   |
| button<br>5B:F0:15:9E:E9:88                                                                      | CANCEL                                   |
| 58:F0:15:9E:E9:88                                                                                | CANCEL                                   |
| 58:F0:15:9E:E9:88<br>55:D4:56:4C:02:71<br>Press and re                                           | CANCEL<br>T<br>lease                     |
| 58:F0:T5:9E:E9:88<br>55:D4:56:4C:02:71<br>Press and re<br>the PTT1 but                           | CANCEL<br>T<br>lease<br>ton of           |
| 55:D4:56:4C:02:71<br>Press and re<br>the PTT1 but<br>your Roger C                                | CANCEL<br>T<br>lease<br>ton of<br>Covert |
| 55:D4:56:4C:02:71<br>Press and re<br>the PTT1 but<br>your Roger C<br>System                      | CANCEL<br>I<br>lease<br>ton of<br>Covert |
| 55:D4:56:4C:02:71<br>Press and re<br>the PTT1 but<br>your Roger C<br>System<br>50:DA:72:DD:F6:60 | CANCEL<br>T<br>lease<br>ton of<br>Covert |
| 55:D4:56:4C:02:71<br>Press and re<br>the PTT1 but<br>your Roger C<br>System                      | CANCEL<br>lease<br>ton of<br>Covert      |

| 08:10 🗶 🖪                                                                                             | ৰু 📬 📲 🗏 89% ∎ |
|----------------------------------------------------------------------------------------------------|----------------|
| ← Bluetooth                                                                                           | C              |
| MY DEVICES                                                                                            |                |
| PhoPTT_2105C001D                                                                                      | 0              |
| AVAILABLE DEVICES                                                                                     |                |
| 5A:EF:BE:55:24:0B                                                                                     | 0              |
| 56:71:5F:F7:D3:E8                                                                                     | 0              |
| Device Connected                                                                                      |                |
| This device is now connec<br>WAVE app                                                                 | ted to your    |
| · · · · · · = · · F F                                                                                 |                |
|                                                                                                    | CLOSE          |
| 5B:F0:15:9E:E9:88                                                                                     | CLOSE          |
| 58:F0:15:9E:E9:88<br>55:D4:56:4C:02:71                                                                | CLOSE          |
| 5B:F0:15:9E:E9:88<br>55:D4:56:4C:02:71<br>4E:06:24:FA:A4:B7                                           | CLOSE          |
| 5B:F0:15:9E:E9:88<br>55:D4:56:4C:02:71<br>4E:06:24:FA:A4:B7<br>2E:22:09:18:9E:74                      | CLOSE          |
| 5B:F0:15:9E:E9:88<br>55:D4:56:4C:02:71<br>4E:06:24:FA:A4:B7<br>2E:22:09:18:9E:74<br>50:DA:72:DD:F6:60 | CLOSE          |
| 5B:F0:15:9E:E9:88<br>55:D4:56:4C:02:71<br>4E:06:24:FA:A4:B7<br>2E:22:09:18:9E:74<br>50:DA:72:DD:F6:60 | CLOSE          |

## **PHONAK** communications

| 08:10 💿 🖪          | কি শ্লে.⊪ 89%∎ |
|--------------------|----------------|
| ← Bluetooth        | c              |
| MY DEVICES         | *              |
| ✓ PhoPTT_2105C001D | 0              |
| AVAILABLE DEVICES  | -              |
| 5A:EF:BE:55:24:0B  | 0              |
| 56:71:5F:F7:D3:E8  | •              |
| 45:DD:0D:E4:69:13  | 0              |
| 47:20:29:15:04:36  | •              |
| 5B:F0:15:9E:E9:88  | •              |
| 55:D4:56:4C:02:71  | •              |
| 4E:06:24:FA:A4:B7  | •              |
| 2E:22:09:18:9E:74  | i              |
| 50:DA:72:DD:F6:60  | 0              |
| E0.DE.00.00.01     | <u>_</u>       |
| III O              | <              |

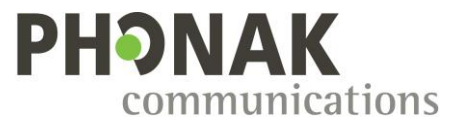

#### 8.8. Streamwide Team On The Run / Team On Mission

Before starting the configuration, please read the important notice for PTT-apps (section 5.)

The Roger Covert System is compatible with the version 3.7.1 and above of the PTT-apps Team On The Run and Team On Mission of Streamwide.

1. On the "Bluetooth custom command" section of SCA, select "Generic 3" and configure the phone features as below:

| Bluetooth custom command | Generic 3 🔻 |
|--------------------------|-------------|
| Push To Talk CH1         |             |
| End of call notification |             |
| Accept call notification |             |
| Redial function          |             |
| Reject call function     |             |

2. No special settings are required in the Team On The Run / Team On Mission apps, only to pair the Roger Covert System through the Bluetooth menu of the smartphone.

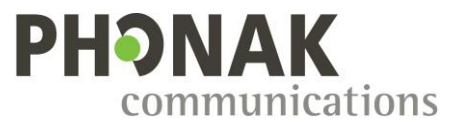

#### 8.9. Lifeline

Before starting the configuration, please read the important notice for PTT-apps (section 5.)

The Roger Covert System is compatible with the version 3.2.1 and above of the PTT-app Lifeline.

1. On the "Bluetooth custom command" section of SCA, select "Generic 2" and configure the phone features as below:

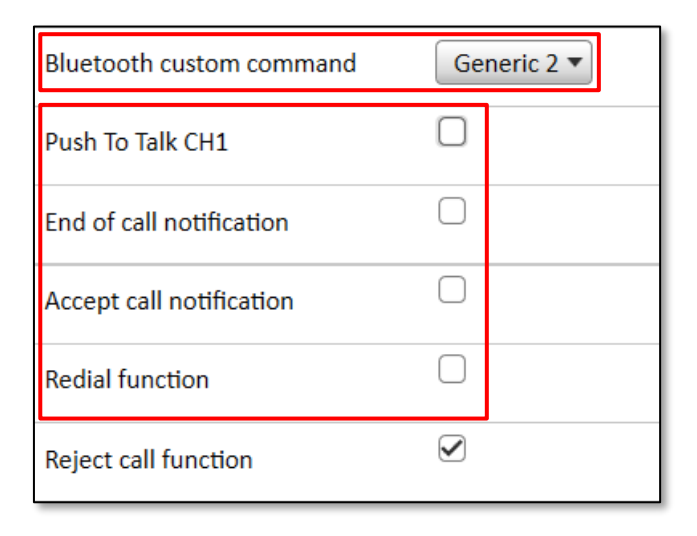

2. Configure Bluetooth accessory in Lifeline application as below:

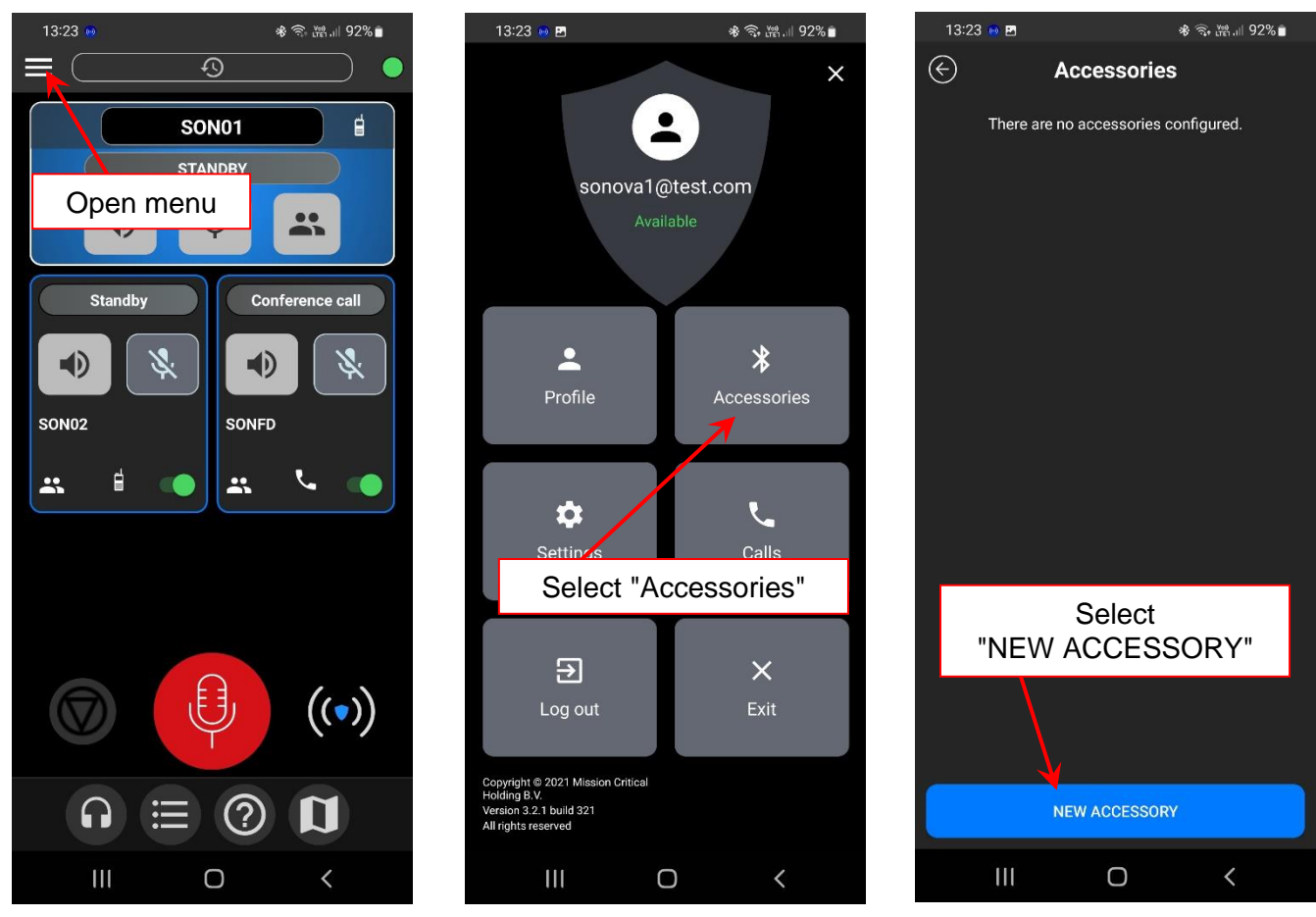

Configuration for radios and PTT-apps V3.11

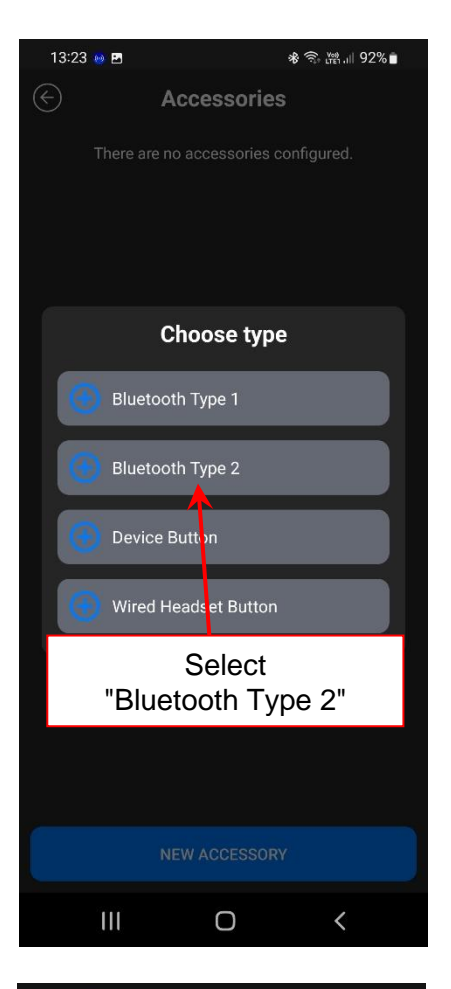

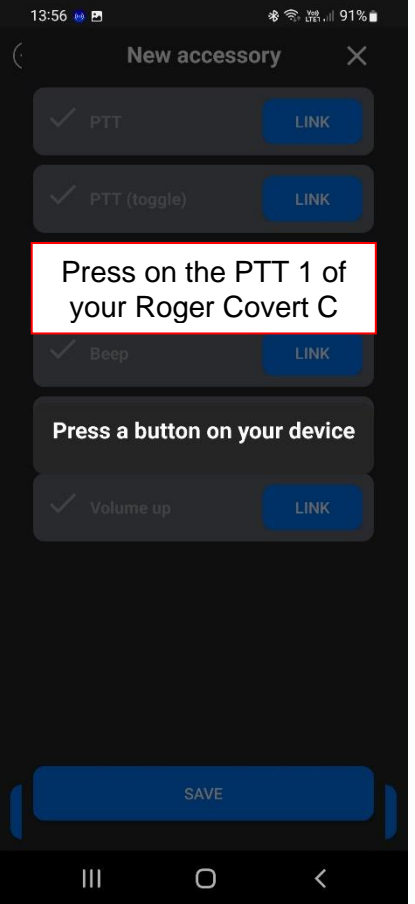

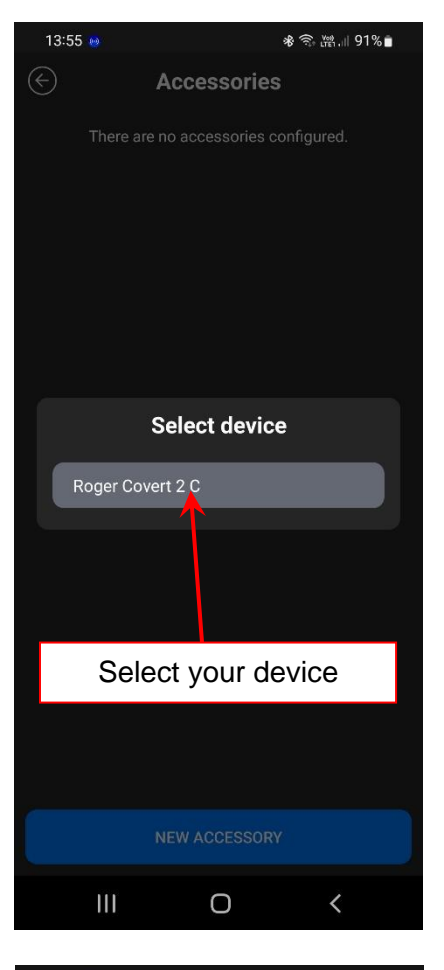

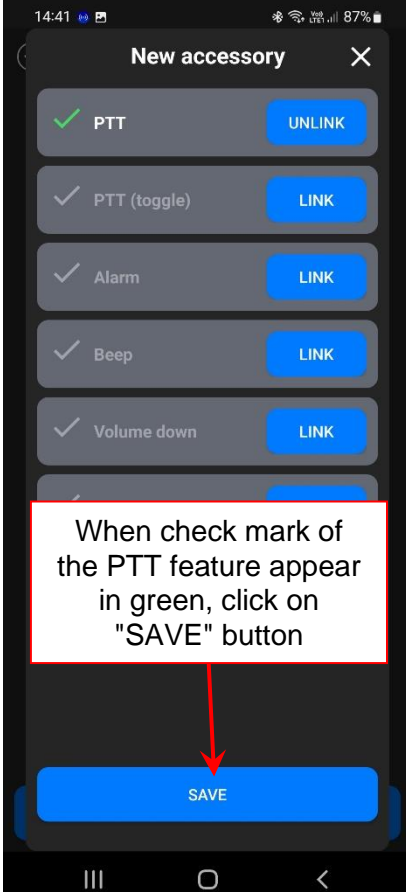

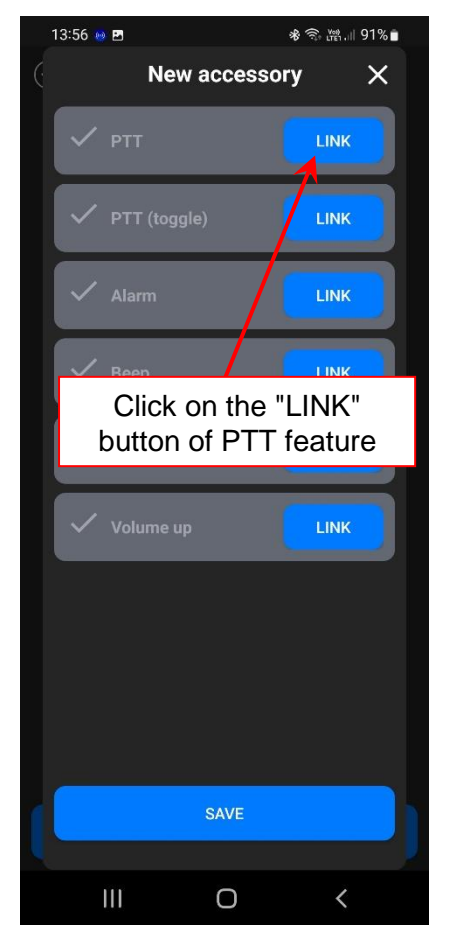

PHONAK

mmunications

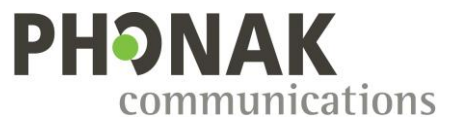

## 8.10. PTT-apps compatibility with generic PTT custom commands

The PTT-apps that are confirmed to be compatible with the generic Bluetooth custom command are listed below:

| Generic 1 | Generic 2                                                                             | Generic 3                                                |
|-----------|---------------------------------------------------------------------------------------|----------------------------------------------------------|
|           | Lifeline<br>Motorola WAVE Push-to-Talk<br>(PTT) (5.12+) - WAVE Mobile<br>Communicator | Streamwide Team on the Run<br>Streamwide Team on Mission |

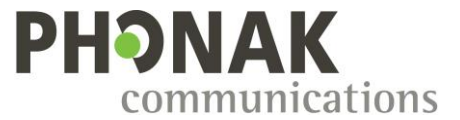

## 9. Roger Covert unit configuration for Radios through Bluetooth

On the "Bluetooth custom command" section of SCA, select the desired radio and deactivate all phone features as below:

| Bluetooth custom command | Motorola TETRA 💌 |
|--------------------------|------------------|
| Push To Talk CH1         | $\checkmark$     |
| End of call notification |                  |
| Accept call notification |                  |
| Redial function          |                  |
| Reject call function     |                  |
| Switch network function  |                  |

## 10. Radios settings

#### **10.1. Motorola TETRA radios**

#### 10.1.1. Radio preparation

- 1. To use the Roger Covert C with a Motorola Tetra radio, the following Motorola licenses need to be activated on each radio.
  - o BT Connectivity
  - o BT Control
  - BT Audio & Object Push 626
  - ST Series Covert Solution (for Covert Mode on ST series radios)
- 2. Open the software Motorola Tetra CPS Plus
- 3. Connect your radio and read the configuration (your radio need to be charged at 80% at least to be readable):

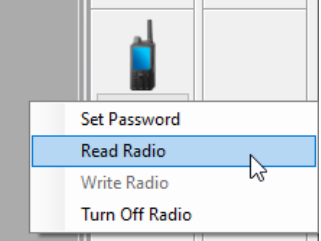

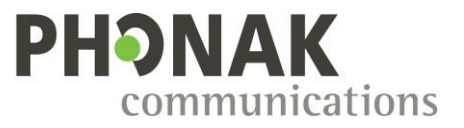

#### 10.1.2. Mandatory radios settings

1. In the "Feature Flags" section, ensure that the "External Device" is checked:

| IIII SN[826TWF2054]_TEI[00016C1C1162300]_ISSI[100]_CP[1020]_SW[R33.000.9426]_USB1* |    |                 |             |             |  |  |  |  |  |
|------------------------------------------------------------------------------------|----|-----------------|-------------|-------------|--|--|--|--|--|
| E Codeplug                                                                         |    | Field Name      | Field Value | Set Default |  |  |  |  |  |
| Subscriber Unit Parameters                                                         | 12 | Mail In         |             |             |  |  |  |  |  |
|                                                                                    | 13 | Mail Out        | <b>V</b>    |             |  |  |  |  |  |
|                                                                                    | 14 | External Device | <b>V</b>    |             |  |  |  |  |  |
| End-to-End Encryption                                                              | 15 | Test Page       | <b>V</b>    |             |  |  |  |  |  |
| Clock System Broadcast Information     Map.Down                                    | 16 | PABX            |             |             |  |  |  |  |  |

2. In "Audio Settings" section, set the "Default BT Headset" value to "BT Generic"

| IIII SN[632TUD0694]_TEI[00016C190064000]_ISSI[100]_CP[1020]_SW[R37.000.9426]_USB1* |   |   |    |                                                |                                                                                                    |             |  |  |  |  |
|------------------------------------------------------------------------------------|---|---|----|------------------------------------------------|----------------------------------------------------------------------------------------------------|-------------|--|--|--|--|
| ⊡ Codeplug                                                                         | ^ |   |    | Field Name                                     | Field Value                                                                                                    | Set Default |  |  |  |  |
|                                                                                    |   | • | 1  | Volume Control Mode                            | Commonly Controlled                                                                                                    | Set Default |  |  |  |  |
| 🚽 🖓 Feature Flags                                                                  |   |   | 2  | Allow Simplex Ringer Mute                      |                                                                                                    |             |  |  |  |  |
| Security                                                                           |   |   | 3  | Allow Duplex Ringer Mute                       | Image: A start of the start of the start |             |  |  |  |  |
| End-to-End Encryption                                                              |   |   | 4  | Keep Howling Suppression during Power Cycle    |                                                                                                    |             |  |  |  |  |
| Clock System Broadcast Information                                                 |   |   | 5  | Default GCAI CORE RSM/PHF                      | PMLN7541                                                                                                    | Set Default |  |  |  |  |
| Man-Down                                                                           |   |   | 6  | Default GCAI CORE Earpiece Only                | Unassigned                                                                                                    | Set Default |  |  |  |  |
| TMO Voice Services                                                                 |   |   | 7  | Default GCAI Other RSM/PHF                     | NON MOT PHF                                                                                                    | Set Default |  |  |  |  |
|                                                                                    |   |   | 8  | Default GCAI Other Earpiece Only               | NON MOT EARP                                                                                                    | Set Default |  |  |  |  |
| Ergonomic Parameters                                                               |   |   | 9  | Default BT Headset                             | BT Generic                                                                                                    | Set Default |  |  |  |  |
| Language Parameters                                                                |   |   | 10 | Emergency Full Duplex Private Call Audio State | Low                                                                                                    | Set Default |  |  |  |  |
| Audio Settings                                                                     |   |   |    |                                                |                                                                                                    |             |  |  |  |  |

#### 10.1.3. Settings on recent Motorola Tetra radios (without Bluetooth SPP connectivity)

1. Go on the root of the "Bluetooth" section, and set the checkboxes as marked in red below (depending of the radio model, some parameters might not be displayed):

| IIII SN[767TWX4750]_TEI[00016C230048090]_ISSI[106]_CP[1649]_SW[R55.000.9952]_USB1 |   |    |                                    |                      |                |  |  |
|-----------------------------------------------------------------------------------|---|----|------------------------------------|----------------------|----------------|--|--|
| ⊡ · 📄 Codeplug<br>                                                                |   |    | Field Name                         | Field Value          | Set<br>Default |  |  |
|                                                                                   | ► | 1  | Bluetooth Status                   |                      |                |  |  |
| Security                                                                          |   | 2  | Bluetooth Device Name              | MXP600_Radio 1       |                |  |  |
| End-to-End Encryption                                                             |   | 3  | Clear Paired Devices at Power On   |                      |                |  |  |
| Clock System Broadcast Information                                                |   | 4  | Switch Bluetooth Off When Not in U |                      |                |  |  |
| Man-Down                                                                          |   | 5  | Mac Address                        | 4CCC34E2C54F         |                |  |  |
| Emergency Options                                                                 |   | 6  | Allow Pairing                      |                      |                |  |  |
| DMO Parameters                                                                    |   | 7  | Allow Pairing in Non-Discoverable  |                      |                |  |  |
|                                                                                   |   | 8  | Stand-alone Wireless PTT           | Act as the Radio PTT | Set Default    |  |  |
| Ergonomic Parameters                                                              |   | 9  | Indications                        |                      |                |  |  |
|                                                                                   |   | 10 | Audio Connection Mode              | Group Call Optimized | Set Default    |  |  |
| 🖶 🧰 Audio Settings                                                                |   | 11 | Bluetooth Indoor Location Status   | Disabled             |                |  |  |
| 🗄 💼 Display Parameters                                                            |   | 12 | Bluetooth Radio Control            |                      |                |  |  |
| 🗄 🧼 TalkGroups                                                                    |   | 13 | Heart Rate Profile                 |                      |                |  |  |
| 🖶 🏈 Contact Book                                                                  |   | 14 | GATT Sensor Support                |                      |                |  |  |
| 🕀 💼 My Favorites                                                                  |   | 15 | Device Battery Level Threshold     | 10                   | Set Default    |  |  |
| Data Services                                                                     |   | 16 | Device Battery Level Alert Tone    | BT Sensor Low Batt   | Set Default    |  |  |
| Buttons, Keys and Accessories                                                     |   | 17 | Maximum Sensor Alert Display Tim   | 10                   | Set Default    |  |  |
| Hobility and System Parameters                                                    |   | 10 | Secure Connection Only             |                      | Corboldan      |  |  |
|                                                                                   | ┡ | 10 | Secure connection only             |                      |                |  |  |
|                                                                                   |   |    |                                    |                      |                |  |  |
|                                                                                   |   |    |                                    |                      |                |  |  |
| Bluetooth                                                                         |   |    |                                    |                      |                |  |  |
| Timers                                                                            |   |    |                                    |                      |                |  |  |

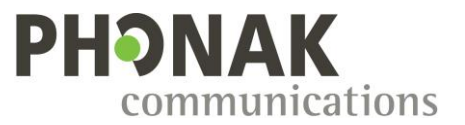

2. Go to section <u>10.1.5</u> to continue the radio setup.

#### 10.1.4. Settings on old Motorola Tetra radios (with Bluetooth SPP connectivity)

1. Go on the root of the "Bluetooth" section, and check the checkboxes as marked in red below (depending of the radio model, some parameters might not be displayed):

| SN[826TWF2054]_TEI[00016C1C1162300]_I | SSI[100]_0 | CP[1 | 020]_SW[R33.000.9426]_USB2                   |                       |             |
|---------------------------------------|------------|------|----------------------------------------------|-----------------------|-------------|
| ⊡ein Codeplug                         | ^          |      | Field Name                                   | Field Value           | Set Default |
|                                       | ►          | 1    | Bluetooth Audio                              |                       |             |
|                                       |            | 2    | Bluetooth Status                             |                       |             |
| 💡 Security                            |            | 3    | Bluetooth Device Name                        | MTP6650_Radio1        |             |
| End-to-End Encryption                 |            | 4    | Clear Paired Devices at Power On             |                       |             |
| Clock System Broadcast Information    |            | 5    | Switch Bluetooth Off When Not in Use         |                       |             |
| Man-Down                              |            | 6    | Mac Address                                  | 4CCC346B5715          |             |
| Emergency Options                     |            | 7    | Allow Legacy Pairing                         |                       |             |
| TMO Voice Services                    |            | 0    |                                              |                       |             |
| DMO Parameters                        |            | 0    | Stand along Wireless PTT                     | Act as the Padia PTT  | Set Default |
| DMO Repeater Parameter                |            | 9    |                                              |                       | Set Default |
|                                       |            | 10   | Indications                                  |                       |             |
|                                       |            | 11   | Audio Connection Mode                        | Group Call Optimized  | Set Default |
|                                       |            | 12   | Object Push Profile                          |                       |             |
| Uisplay Parameters                    |            | 13   | Bluetooth Indoor Location Status             | Disabled              |             |
|                                       |            | 14   | Bluetooth DUN Connectivity                   |                       |             |
|                                       |            | 15   | Bluetooth Radio Control                      |                       |             |
|                                       |            | 16   | Bluetooth SPP Connectivity                   |                       |             |
|                                       |            | 17   | Heart Rate Profile                           |                       |             |
|                                       |            | 18   | GATT Sensor Support                          | <br>✓                 |             |
|                                       |            | 19   | BT Smart Proximity Pairing                   |                       |             |
|                                       |            | 20   | Device Battery Level Threshold               | 10                    | Set Default |
| User Application                      |            | 21   | Device Battery Level Alert Tone              | BT Sensor Low Battery | Set Default |
|                                       |            | 22   | -<br>Maximum Sensor Alert Display Timer, sec | 10                    | Set Default |
|                                       |            |      | ······································       |                       |             |

 Go on the "SPP Device Routing Table" of the Bluetooth section. To allow all Roger Covert C to control your radio with the AT commands, enter the MAC address 000F59\*\*\*\*\*\*

Important! The SPP routing table is not a security feature to block audio or pairing with unexpected Bluetooth devices. It only allow the listed devices to control your radio with the AT commands for the PTT feature.

To restrict the paring to a group of devices, follow the section <u>10.1.6 Pairing</u> restrictions features.

Warning! New models of Motorola TETRA radios are not using anymore the SPP Device Routing Table.

If the folder "SPP Device Routing Table" is not present in your Codeplug, refer to previous section 10.1.3.

| IIII SN[826TWF2054]_TEI[00016C1C1162300]_ISSI[100]_CP[1020]_SW[R33.000.9426]_USB1* |   |   |             |             |                   |                    |          |                   |   |  |  |
|------------------------------------------------------------------------------------|---|---|-------------|-------------|-------------------|--------------------|----------|-------------------|---|--|--|
| User Application                                                                   | ^ |   | Device Name | Mac Address | SPP UUID Alias    | Communication Type | SDS ISSI | SDS Connect BT ID | ^ |  |  |
| Connectivity                                                                       |   | 1 |             | 000F59***** | SPP Standard UUID | Empty              | 0        | 0                 |   |  |  |
| ⊟ 📄 Bluetooth                                                                      |   | 2 |             |             | SPP Standard UUID | Empty              | 0        | 0                 | Ť |  |  |
| Timers                                                                             |   | 3 |             |             | SPP Standard UUID | Empty              | 0        | 0                 | 1 |  |  |
| Paired Devices                                                                     |   | 4 |             |             | SPP Standard UUID | Empty              | 0        | 0                 | Ť |  |  |
| Pre-Approved Devices                                                               |   | 5 |             |             | SPP Standard UUID | Empty              | 0        | 0                 | + |  |  |
| Sensor SDS Setup                                                                   |   | 6 |             |             | SPP Standard UUID | Empty              | 0        | 0                 | + |  |  |
| E SPP Device Routing Table                                                         |   |   |             |             |                   |                    |          |                   | + |  |  |
| GATT Routing Table                                                                 |   | < |             |             |                   |                    |          |                   | 2 |  |  |

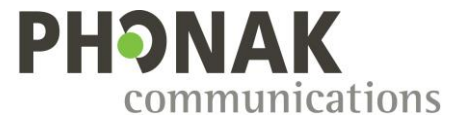

3. On some radios models, the definition of a restricted group of MAC addresses can cause issue with the PTT commands. In this case, allow all MAC addresses to control the radio with the AT commands by entering 12x wildcard characters (\*\*\*\*\*\*\*\*\*\*).

| r                                                                                 |          |   |             |             |                   |                    |          |                   |    |  |
|-----------------------------------------------------------------------------------|----------|---|-------------|-------------|-------------------|--------------------|----------|-------------------|----|--|
| III SN[826TWF2054]_TEI[00016C1C1162300]_ISSI[100]_CP[1211]_SW[R33.000.9612]_USB2* |          |   |             |             |                   |                    |          |                   |    |  |
| 🗄 💼 User Application                                                              | ~        |   | Device Name | Mac Address | SPP UUID Alias    | Communication Type | SDS ISSI | SDS Connect BT ID | ^  |  |
| Connectivity                                                                      |          | 1 |             | ******      | SPP Standard UUID | Empty              | 0        | 0                 |    |  |
| 🖶 🧰 Bluetooth                                                                     |          | 2 |             |             | SPP Standard UUID | Empty              | 0        | 0                 |    |  |
| Timers                                                                            |          | 3 |             |             | SPP Standard UUID | Empty              | 0        | 0                 | +  |  |
| Paired Devices                                                                    |          | 4 |             |             | SPP Standard UUID | Empty              | 0        | 0                 | 1  |  |
| Pre-Approved Devices                                                              |          | 5 |             |             | SPP Standard UUID | Empty              | 0        | 0                 | +  |  |
| Sensor SDS Setup                                                                  |          | 6 |             |             | SPP Standard UUID | Empty              | 0        | 0                 | +  |  |
| SPP Device Routing Table                                                          |          | 0 |             |             |                   | Linpty             |          |                   | ÷M |  |
| GATT Bouting Table                                                                | <b>`</b> |   |             |             |                   |                    |          |                   | -  |  |

4. Then select "AT CMDS" on the "Communication Type " field:

|   |   | Device Name | Mac Address | SPP UUID Alias    | Communication Type | SDS ISSI |
|---|---|-------------|-------------|-------------------|--------------------|----------|
| • | 1 |             | 000F59***** | SPP Standard UUID | Empty 🗸            | 0        |
|   | 2 |             |             | SPP Standard UUID | Empty              | 0        |
|   | 3 |             |             | SPP Standard UUID | AT_CMDS            | 0        |
|   | 4 |             |             | SPP Standard UUID | Empty              | 0        |

|   | Device Name | Mac Address | SPP UUID Alias    | Communication Type | SDS ISSI |
|---|-------------|-------------|-------------------|--------------------|----------|
| 1 |             | 000F59***** | SPP Standard UUID | AT_CMDS            | 0        |
| 2 |             |             | SPP Standard UUID | Empty              | 0        |
| 3 |             |             | SPP Standard UUID | Empty              | 0        |

- If you prefer to allow only a specific Roger Covert C to control your radio with the AT commands (or a group of Roger Covert C), follow the steps 6 to 10.
   Otherwise, go to section <u>10.1.5</u> to continue the radio setup.
- 6. With the help of the USB cable, connect the Roger Covert unit to your computer and read the configuration

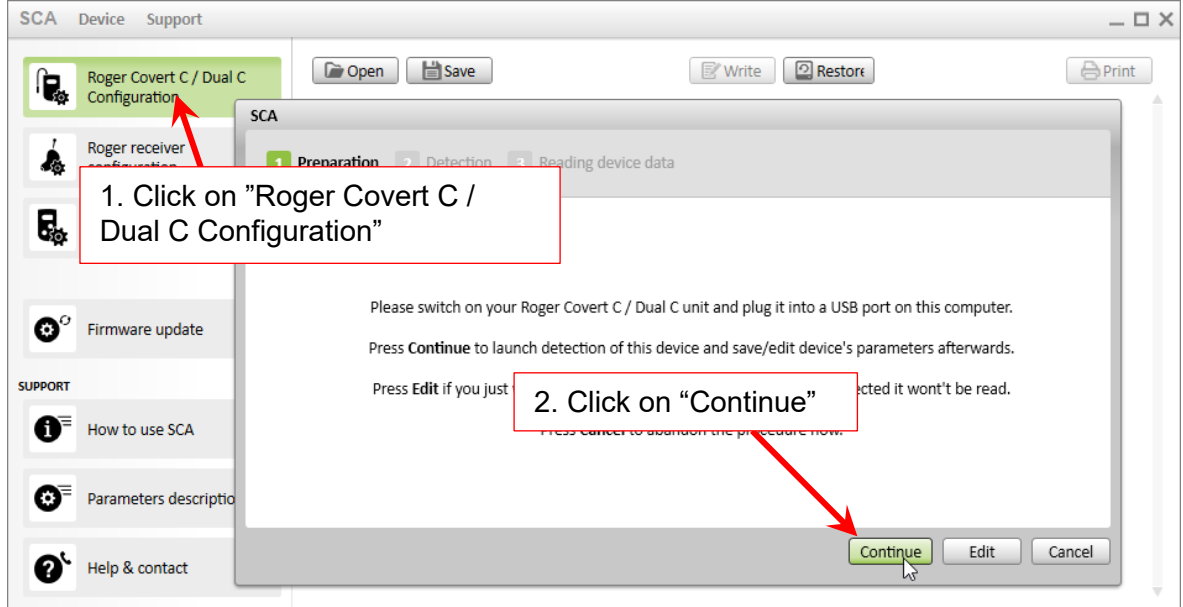

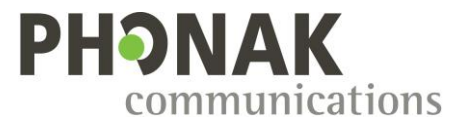

7. Select and copy the Bluetooth MAC address of the Roger Covert unit to prepare for the registration of the device on the radio through the Motorola Tetra CPS Plus software:

| Bluetooth MAC address  | 000F5906E23D      |       |         | _ |
|------------------------|-------------------|-------|---------|---|
|                        |                   | Cut   | Ctrl+X  | L |
| Microphone sensitivity | Inormal (delated) | Сору  | Ctrl+C  |   |
|                        |                   | Paste | GCtrl+V | H |
| Roger beep             |                   |       |         |   |

8. Go on the "SPP Device Routing Table", paste the Bluetooth MAC address of the Roger Covert unit :

| III SN[826TWF2054]_TEI[00016C1C1162300]_ISSI[100]_CP[1020]_SW[R33.000.9426]_USB1* |   |      |        |           |             |    |                   |                                       |          |                   |   |
|-----------------------------------------------------------------------------------|---|------|--------|-----------|-------------|----|-------------------|---------------------------------------|----------|-------------------|---|
| User Application                                                                  | ^ |      | Dev    | ice Name  | Mac Addre   | SS | SPP UUID Alias    | Communication Type                    | SDS ISSI | SDS Connect BT ID | ^ |
| Connectivity                                                                      |   | •    | 1      |           |             |    | SPP Standard HUID | Empty                                 | 0        | 0                 |   |
| Bluetooth                                                                         |   |      | 2      |           | 1           | -  | Copy Ctrl+C       |                                       | 0        | 0                 | 1 |
| Timers                                                                            |   |      | 3      |           |             | 2  | Paste Ctrl+V      | · · · · · · · · · · · · · · · · · · · | 0        | 0                 | + |
| Paired Devices                                                                    |   |      | 4      |           | /           |    | Fill Down         |                                       | 0        | 0                 | + |
| Pre-Approved Devices                                                              |   |      | 5      | /         |             | _  | SPP Standard UUID | Empty                                 | 0        | 0                 | + |
| Sensor SDS Setup                                                                  |   |      | 5      | •         |             |    | CDD Chandrad UUUD | Empty                                 | 0        | 0                 | + |
| ⊕ · 📄 SPP Device Routing Table                                                    |   |      | 6      |           |             |    | SPP Standard UUID | Empty                                 | U        | U                 |   |
| GATT Routing Table                                                                | ~ | <    |        |           |             |    |                   |                                       |          |                   | > |
| < · · · · · · · · · · · · · · · · · · ·                                           |   | Help | Invali | d Warning | Find Result |    |                   |                                       |          |                   |   |

9. Then select "AT\_CMDS" on the "Communication Type " field:

|   |   | Device Name | Mac Address  | SPP UUID Alias    | Communication Type | SDS ISSI |
|---|---|-------------|--------------|-------------------|--------------------|----------|
| • | 1 |             | 000F5906E23D | SPP Standard UUID | AT_CMDS 🗸          | 0        |
|   | 2 |             |              | SPP Standard UUID | Empty              | 0        |
|   | 3 |             |              | SPP Standard UUID | AT_CMDS            | 0        |
|   | 4 |             |              | SPP Standard UUID | Empty              | 0        |

10. You can register up to 32 Roger Covert unit on one radio:

|   |   | Device Name | Mac Address  | SPP UUID Alias    | Communication Type | SDS ISSI |
|---|---|-------------|--------------|-------------------|--------------------|----------|
| • | 1 |             | 000F5906E237 | SPP Standard UUID | AT_CMDS            | 0        |
|   | 2 |             | 000F59065323 | SPP Standard UUID | AT_CMDS            | 0        |
|   | 3 |             | 000F5905FFE1 | SPP Standard UUID | AT_CMDS            | 0        |
|   | 4 |             |              | SPP Standard UUID | Empty              | 0        |
|   | 5 |             |              | SPP Standard UUID | Empty              | 0        |

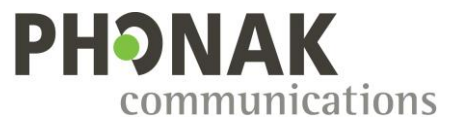

#### 10.1.5. Covert features radio settings

To ensure to keep the radio silent in case of Bluetooth disconnection between the Roger Covert and the radio, several parameters can be setup depending of the radio model:

• MTP and MXP series (Choose the option that best suits your usage):

Covert Mode – This feature enables you to completely shut down all visible and audible alerts and notifications (except in earpiece or connected accessory). If On, the Covert Mode turns on after the radio powers up.

| ⊡ in Codeplug |    | Field Name                 | Field Value |
|---------------|----|----------------------------|-------------|
|               | 27 | Activate Always Encryption |             |
| Feature Flags | 28 | Covert Mode                | On          |
| Security      | 29 | Covert Vibrate             |             |

Covert Audio Accessory – Under normal conditions, if an audio accessory disconnect from the radio, audio is automatically routed to the radio loudspeaker. If this field is enabled, the radio keeps the speaker silent, despite the fact that the accessory is disconnected from the radio.

| ⊡ Codeplug      |    | Field Name                                         | Field Value         |
|-----------------|----|----------------------------------------------------|---------------------|
|                 | 31 | Enter Pinlock-Menu Tone                            |                     |
|                 | 32 | Covert Audio Accessory                             | <ul><li>✓</li></ul> |
| ·····¥ Security | 33 | Continuous Indication of Non Secured Air Interface |                     |

o ST series:

On the ST series radios, the settings are exactly the same as above but these features are not available by default.

The "ST Series Covert Solution" license is required to enable these features.

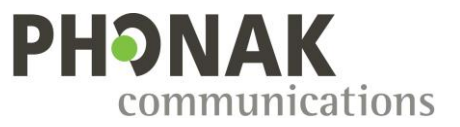

#### 10.1.6. Pairing restrictions features

Motorola allows you to restrict pairing to specific devices. To allow to pair only a specific Roger Covert C (or a group of Roger Covert C), follow the procedure below:

1. Go on the root of the "Bluetooth" section, and uncheck the parameter "Allow Pairing"

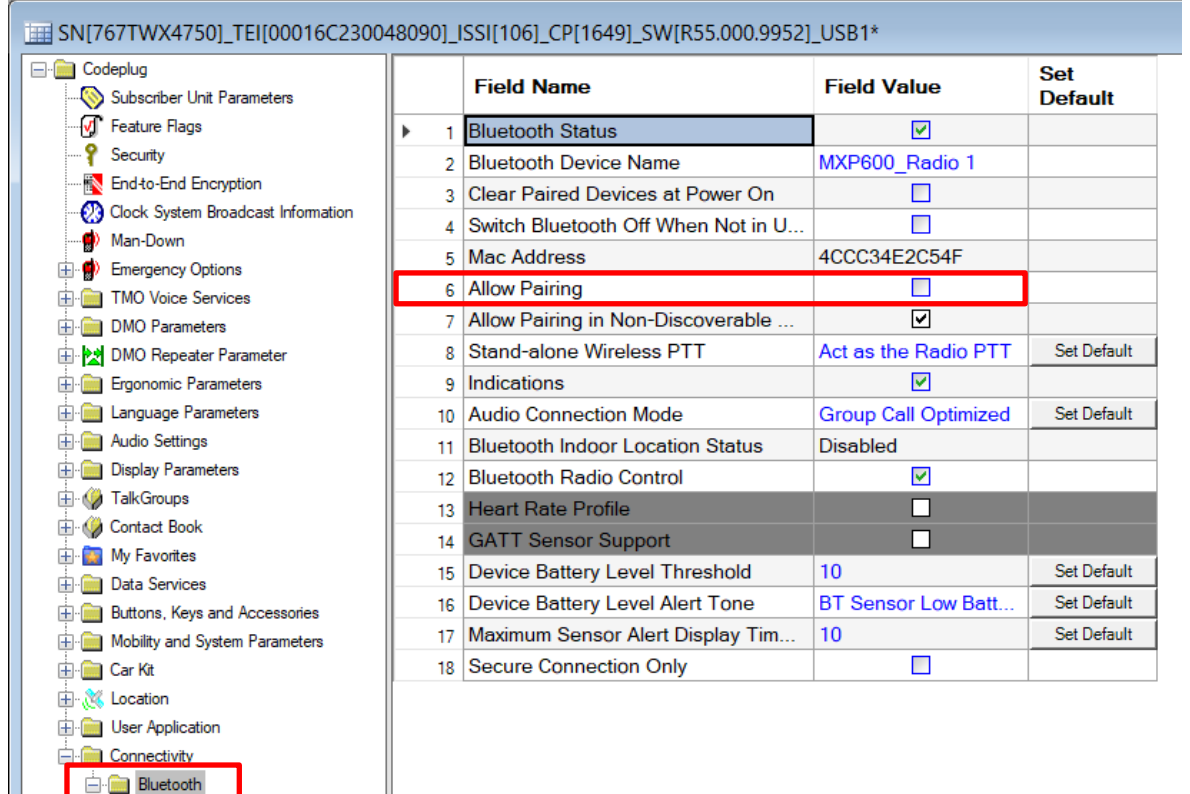

2. With the help of the USB cable, connect the Roger Covert unit to your computer and read the configuration

| SCA     | Device Support                      |                                                                                                    | _ 🗆 × |
|---------|-------------------------------------|----------------------------------------------------------------------------------------------------|-------|
| r,      | Roger Covert C / Dual Configuration | Copen Save                                                                                                    | Print |
| k<br>R  | 1. Click                            | On "Roger                                                                                                    |       |
|         | Covent                              | J / Dual C                                                                                                    |       |
| ذ       | Firmware update                     | Please switch on your Roger Covert C / Dual C unit and plug it into a USB port on this computer.<br>Press Continue to launch detection of this device and save/edit device's parameters afterwards. |       |
| SUPPORT |                                     | Press Edit if you just 2 Click on cted it wont't be read.                                                                                                    |       |
| 0       | How to use SCA                      |                                                                                                    |       |
| 0       | Parameters descriptio               |                                                                                                    |       |
| Ø       | Help & contact                      | Continue Edit Ca                                                                                                    | ancel |
|         |                                     |                                                                                                    |       |

---- Timers

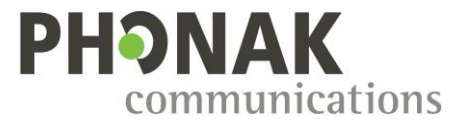

3. Select and copy the Bluetooth MAC address of the Roger Covert unit to prepare for the registration of the device on the radio through the Motorola Tetra CPS Plus software:

| Bluetooth MAC address  | 000F5906E23D     |       |         | _  |
|------------------------|------------------|-------|---------|----|
|                        |                  | Cut   | Ctrl+X  | l. |
| Microphone sensitivity | normal (delated) | Сору  | Ctrl+C  |    |
|                        |                  | Paste | GCtrl+V | ŀ  |
| Roger beep             |                  |       |         |    |

4. Paste the Bluetooth MAC address on the first empty line of the "Pre-Approved Devices" list:

| ▶ 1<br>2<br>3<br>4<br>5<br>6 | Name                                                                                                    | 00000000 🛱 Co<br>0000000 🛱 Co<br>0000000 Pi<br>0000000 Fi                                                                                                    | Device  Remove Device  Dopy  aste  Down        | Ctrl+C<br>Ctrl+V                               |
|------------------------------|----------------------------------------------------------------------------------------------------|----------------------------------------------------------------------------------------------------|------------------------------------------------|------------------------------------------------|
| ▶ 1 2 3 4 5 6                |                                                                                                    | 00000000000000000000000000000000000000                                                                                                    | Berroue Device                                 | Ctrl+C<br>Ctrl+V                               |
| 2<br>3<br>4<br>5<br>6        |                                                                                                    | 0000000 🖆 Co<br>0000000 🏝 Pa<br>0000000 Fi                                                                                                    | opy<br>aste 💦                                  | Ctrl+C<br>Ctrl+V                               |
| 3<br>4<br>5<br>6             |                                                                                                    | 0000000 🕰 Pa                                                                                                    | aste 💦                                         | Ctrl+V                                         |
| 4<br>5<br>6                  |                                                                                                    | 0000000 Fi                                                                                                    |                                                |                                                |
| 5                            |                                                                                                    | 0000000 Fi                                                                                                    | ll Down                                        |                                                |
| 6                            |                                                                                                    |                                                                                                    |                                                |                                                |
|                              |                                                                                                    | 00000000000                                                                                                    | Remove Device                                  |                                                |
| 7                            |                                                                                                    | 000000000000                                                                                                    | Remove Device                                  |                                                |
| 8                            |                                                                                                    | 000000000000000000000000000000000000000                                                                                                    | Remove Device                                  |                                                |
| 9                            |                                                                                                    | 000000000000000000000000000000000000000                                                                                                    | Remove Device                                  |                                                |
| 10                           |                                                                                                    | 000000000000000000000000000000000000000                                                                                                    | Remove Device                                  |                                                |
| 11                           |                                                                                                    | 0000000000000                                                                                                    | Remove Device                                  |                                                |
| 12                           |                                                                                                    | 0000000000000                                                                                                    | Remove Device                                  |                                                |
| 13                           |                                                                                                    | 0000000000000                                                                                                    | Remove Device                                  |                                                |
| 14                           |                                                                                                    | 000000000000000000000000000000000000000                                                                                                    | Remove Device                                  |                                                |
| 15                           |                                                                                                    | 000000000000000000000000000000000000000                                                                                                    | Remove Device                                  |                                                |
| 10                           |                                                                                                    | 000000000000000000000000000000000000000                                                                                                    | Remove Device                                  |                                                |
| 17                           |                                                                                                    | 000000000000000000000000000000000000000                                                                                                    | Remove Device                                  |                                                |
| 10                           |                                                                                                    | 000000000000000000000000000000000000000                                                                                                    | Remove Device                                  |                                                |
| 18                           |                                                                                                    | 000000000000                                                                                                    | Remove Device                                  |                                                |
| 19                           |                                                                                                    | 000000000000000000000000000000000000000                                                                                                    | Remove Device                                  |                                                |
| 20                           |                                                                                                    | 000000000000000000000000000000000000000                                                                                                    | Remove Device                                  |                                                |
| 21                           |                                                                                                    | 0000000000000                                                                                                    | Remove Device                                  |                                                |
| 22                           |                                                                                                    | 000000000000000                                                                                                    | Remove Device                                  |                                                |
| 23                           |                                                                                                    | 0000000000000                                                                                                    | Remove Device                                  |                                                |
| 24                           |                                                                                                    | 000000000000                                                                                                    | Remove Device                                  |                                                |
|                              | 7<br>8<br>9<br>10<br>11<br>12<br>13<br>14<br>15<br>16<br>17<br>18<br>19<br>20<br>21<br>22<br>23<br>24<br>25 | 7         8         9         10         11         12         13         14         15         16         17         18         19         20         21         22         23         24         25 | 7         000000000000000000000000000000000000 | 7         000000000000000000000000000000000000 |

#### 5. On SCA software, select and copy the Bluetooth Device Name:

|                                      | tri+v  |
|--------------------------------------|--------|
| Paste C                              |        |
| Bluetooth MAC address 000F590 Copy C | trl+C  |
| Bluetooth Device Name Cut C          | Ctrl+X |

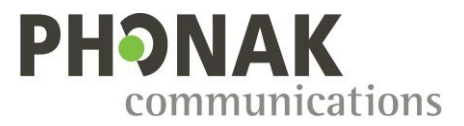

6. Paste the Bluetooth Device Name on the corresponding line:

|   |   | User Selecte<br>Name | ed D | evice  | Mac Addre | ess | Remove<br>Device |      |
|---|---|----------------------|------|--------|-----------|-----|------------------|------|
| • | 1 |                      | _    |        | 000550065 | 727 | Pomovo Do        | -ice |
|   | 2 |                      |      | Сору   | /         | (   | Ctrl+C           | се   |
|   | 3 |                      | 2    | Paste  | 2         | (   | Ctrl+V           | ce   |
|   | 4 |                      |      |        | 3         |     |                  | ce   |
|   | 5 |                      |      | Fill D | own       |     |                  | ce   |
|   | 6 |                      | _    |        | 000000000 | 000 | Remove Dev       | /ice |
|   | 7 |                      |      |        | 00000000  | 000 | Remove Dev       | /ice |

|   | User Selected Device<br>Name | Mac Address     | Remove<br>Device |
|---|------------------------------|-----------------|------------------|
| 1 | 2003C002C                    | 000F5906E237    | Remove Device    |
| 2 |                              | 00000000000000  | Remove Device    |
| 3 |                              | 000000000000000 | Remove Device    |

7. Repeat the procedure from point 2 to point 6 to register the next Roger Covert device. You can register up to 32 devices on a radio.

#### 10.1.7. Write radio configuration and Bluetooth pairing

1. Write the configuration on the radio:

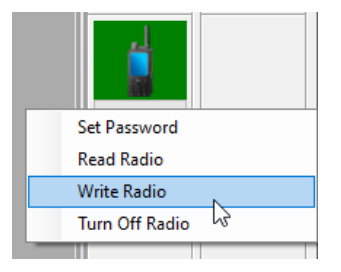

2. Turn OFF the radio through the Motorola Tetra CPS Plus software before disconnecting the radio:

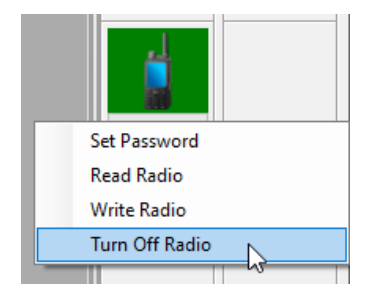

3. Proceed to the pairing of the Roger Covert C through the menu of the radio

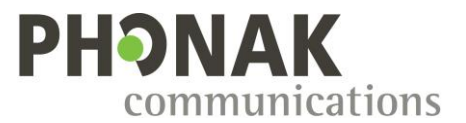

#### 10.2. Motorola MOTOTRBO radios

To use the Roger Covert unit with a Motorola MOTOTRBO radio **DP3441e / DP3661e / DP4x01e**, the Motorola license "**HKVN4465A Mototrbo Bt Accessory Commands Radio**" need to be activated on each radio.

To use the Roger Covert unit with a Motorola MOTOTRBO R7, the Motorola licenses "HKVN4522 Bluetooth 5.2" and "HKVN4465A Mototrbo Bt Accessory Commands Radio" need to be activated on each radio. Motorola R7 firmware version R02.24.02.1005 or above is required. Be aware that only Motorola R7 Capable and R7 Premium are compatible, R7a model don't have any Bluetooth connection.

Proceed to the configuration of the Roger Covert C with SCA software (<u>refer to paragraph 9.</u> <u>Roger Covert unit configuration for Radios through Bluetooth</u>), no further radio configuration is then required. Go on with the pairing through the menu of the radio.

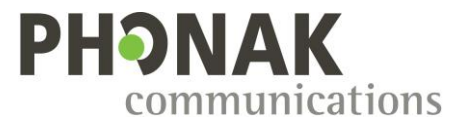

### 10.3. Motorola WAVE Two-Way radios (e.g. TLK 100)

1. On the "Bluetooth custom command" section of SCA, select "Motorola Wave" and deactivate all phone features as below:

| Bluetooth custom command | Motorola Wave 🔻 |
|--------------------------|-----------------|
| Push To Talk CH1         |                 |
| End of call notification |                 |
| Accept call notification |                 |
| Redial function          |                 |
| Reject call function     |                 |
| Switch network function  |                 |

- The pairing process of the Roger Covert C with the radio is to be done through the Wave on Cloud management portal.
   Make sure pairing option is selected on the TLK100 device.
- 3. Launch Wave on Cloud portal.
- 4. Go to Wave devices and select the TLK100 device.
- 5. Go to drop down in top left corner and select Manage Bluetooth Accessories.
- 6. Enter in pairing mode on the Roger Covert System.
- 7. Enter the Bluetooth name of the Roger Covert System (as set in SCA) and 0000 as the pin code and then click save.

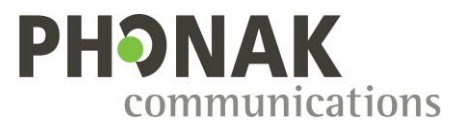

### 10.4. Airbus TPH900 radios

1. On the "Bluetooth custom command" section of SCA, select "Airbus-Hytera" and deactivate all phone features as below:

| Bluetooth custom command | Airbus-Hytera 🔻 |
|--------------------------|-----------------|
| Push To Talk CH1         |                 |
| End of call notification |                 |
| Accept call notification |                 |
| Redial function          |                 |
| Reject call function     |                 |
| Switch network function  |                 |

2. If Bluetooth PTT commands are not working, contact Airbus to ensure to have radio's firmware version compatible with the Roger Covert C installed on your radio.

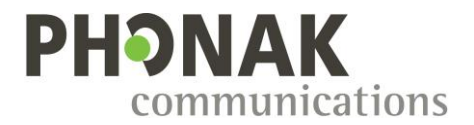

#### 10.5. Airbus TH9 radios

#### Tested with Airbus TH9 firmware V8.55-5/16.10.220

3. On the "Bluetooth custom command" section of SCA, select "Airbus-Hytera" and deactivate all phone features as below:

| Bluetooth custom command | Airbus-Hytera 🔻 |
|--------------------------|-----------------|
| Push To Talk CH1         |                 |
| End of call notification |                 |
| Accept call notification |                 |
| Redial function          |                 |
| Reject call function     |                 |
| Switch network function  |                 |

- 4. Ensure to have the latest version of the Airbus Taqto software to configure your radio.
- Open the Airbus Taqto software and configure the PTT Bluetooth AT commands on the radio as shown below:

   Terminal configuration

| Diddiooungo                           |                                                                                                    |
|---------------------------------------|----------------------------------------------------------------------------------------------------|
| BT name                               | TR-BT                                                                                                    |
| Link Supervision Timeout              | 3                                                                                                    |
| Connectable                           | 60                                                                                                    |
| Discoverable Timeout                  | 0                                                                                                    |
| User Confirmation For<br>Reconnection |                                                                                                    |
| Audio Devices Allowed                 |                                                                                                    |
| Data Devices Allowed                  |                                                                                                    |
| PTT down AT command                   | AT+BPTT=1                                                                                                    |
| PTT up AT command                     | AT+BPTT=0                                                                                                    |
| Dual Connection Device<br>Name        |                                                                                                    |
| Dual Connection PTT down<br>command   |                                                                                                    |
| Dual Connection PTT up<br>command     |                                                                                                    |
| Hands Free Profile                    |                                                                                                    |
| Audios Always On                      |                                                                                                    |
| Input Gain                            | 18dB                                                                                                    |
| Output Gain                           | -21dB                                                                                                    |
|                                       |                                                                                                    |
|                                       | BT name<br>Link Supervision Timeout<br>Connectable<br>Discoverable Timeout<br>User Confirmation For<br>Reconnection<br>Audio Devices Allowed<br>Data Devices Allowed<br>PTT down AT command<br>PTT up AT command<br>PTT up AT command<br>Dual Connection PTT down<br>command<br>Dual Connection PTT up<br>command<br>Hands Free Profile<br>Audios Always On<br>Input Gain<br>Outbut Gain |

6. Proceed to the pairing with the radio through the radio's menu

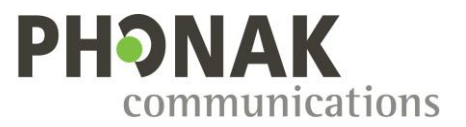

#### 10.6. Kenwood radios

1. On the "Bluetooth custom command" section of SCA, select "Sepura-Kenwood" and deactivate all phone features as below:

| Bluetooth custom command | Sepura-Ke | enwood 🕶 |
|--------------------------|-----------|----------|
| Push To Talk CH1         |           |          |
| End of call notification |           |          |
| Accept call notification |           |          |
| Redial function          |           |          |
| Reject call function     |           |          |
| Switch network function  |           |          |

- 2. Proceed to the pairing with the radio through the radio's menu
- 3. When the information "Connecting" appear on the radio's screen, perform a short press on the PTT 1 of the Roger Covert C to confirm the connection (picture taken on Kenwood NX5200E, the radio's screen might be different):

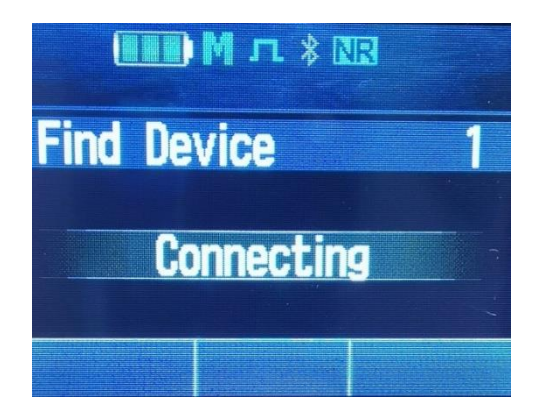

4. Pairing and connection is done.

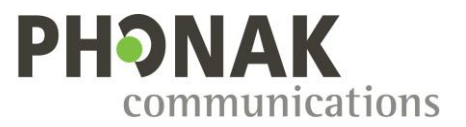

### 10.7. Hytera X1p radios

1. On the "Bluetooth custom command" section of SCA, select "Airbus-Hytera" and deactivate all phone features as below:

| Bluetooth custom command | Airbus-Hytera 🔻 |
|--------------------------|-----------------|
| Push To Talk CH1         | $\checkmark$    |
| End of call notification |                 |
| Accept call notification |                 |
| Redial function          |                 |
| Reject call function     |                 |
| Switch network function  | $\checkmark$    |

- 2. Ensure to have the required firmware installed on your radio:
  - Bluetooth chip firmware: V1.01.030 or above
  - Radio firmware: A9.02.01.013 or above
- 3. Open the software Hytera CPS and configure the speaker and microphone selection settings to use the external device.

In the "UI setting" section, set:

- a. SPK Selection on "External First"
- b. MIC Selection: "External First" or "Follow PTT" (see detail below)

| UI Setting<br>    |                                   |
|-------------------|-----------------------------------|
| Radio Information | Volume                            |
| 😑 🗁 Common        |                                   |
| & Setting         | Max Volume 8                      |
| Feature Control   |                                   |
|                   | Min Volume Off 🗸 🗸                |
| 🖓 🛄 UI Setting    |                                   |
| User Defined Tone | Internal Tone Max Gain [dB] -12 ~ |
|                   |                                   |
| Rent              | External Tone Max Gain [dB] -12 V |
| Conventional      |                                   |
|                   | SPK Equalizer 🗹                   |
|                   | SPK Selection External First ~    |
|                   | MIC Selection External First ~    |
|                   |                                   |

|  |                | PTT used         | Microphone used          |                             |
|--|----------------|------------------|--------------------------|-----------------------------|
|  | MIC selection  |                  | Roger Covert C connected | Roger Covert C disconnected |
|  | Follow PTT     | Radio PTT        | Radio Mic                | Radio Mic                   |
|  |                | Roger Covert PTT | Roger Covert C Mic       | N/A                         |
|  | Enternal Einst | Radio PTT        | Roger Covert C Mic       | Radio Mic                   |
|  | External First | Roger Covert PTT | Roger Covert C Mic       | N/A                         |

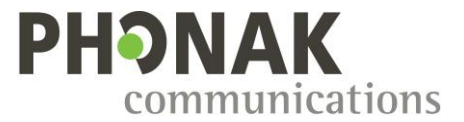

4. Proceed to the pairing with the radio through the radio's menu according to the steps below:

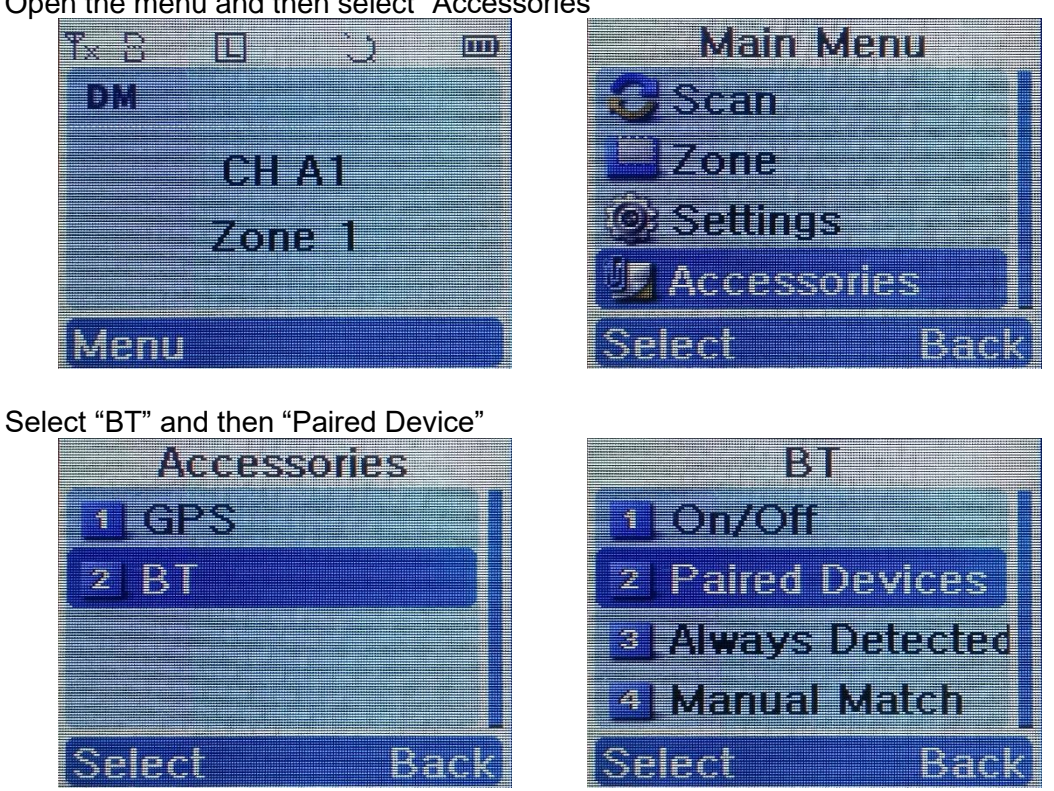

Start "Search Earphone" and select the Roger Covert C device

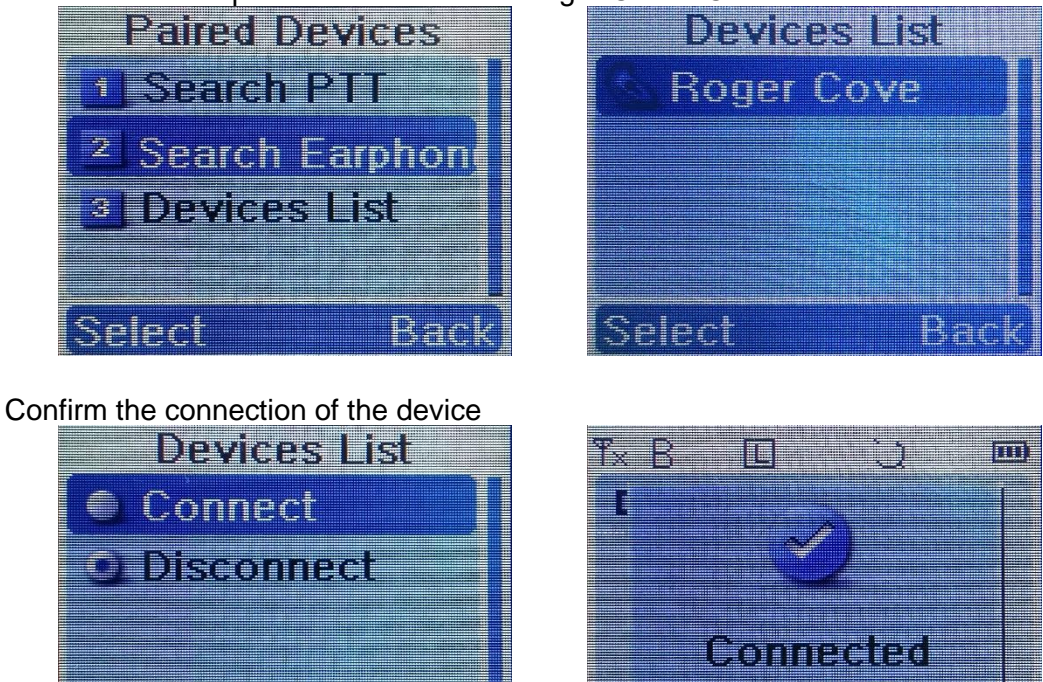

<u>Nac</u>

Select

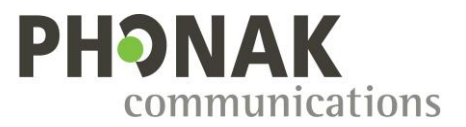

### 10.8. Hytera Z1p radios

1. On the "Bluetooth custom command" section of SCA, select "Airbus-Hytera" and deactivate all phone features as below:

| Bluetooth custom command | Airbus-Hytera 🔻 |
|--------------------------|-----------------|
| Push To Talk CH1         |                 |
| End of call notification |                 |
| Accept call notification |                 |
| Redial function          |                 |
| Reject call function     | 0               |
| Switch network function  |                 |

- 2. Ensure to have the required firmware installed on your radio:
  - Bluetooth chip firmware: V2.01.033 or above
  - Radio firmware: V3.09.02.007 F4 or above
- 3. Proceed to the pairing with the radio through the radio's menu according to the steps below:

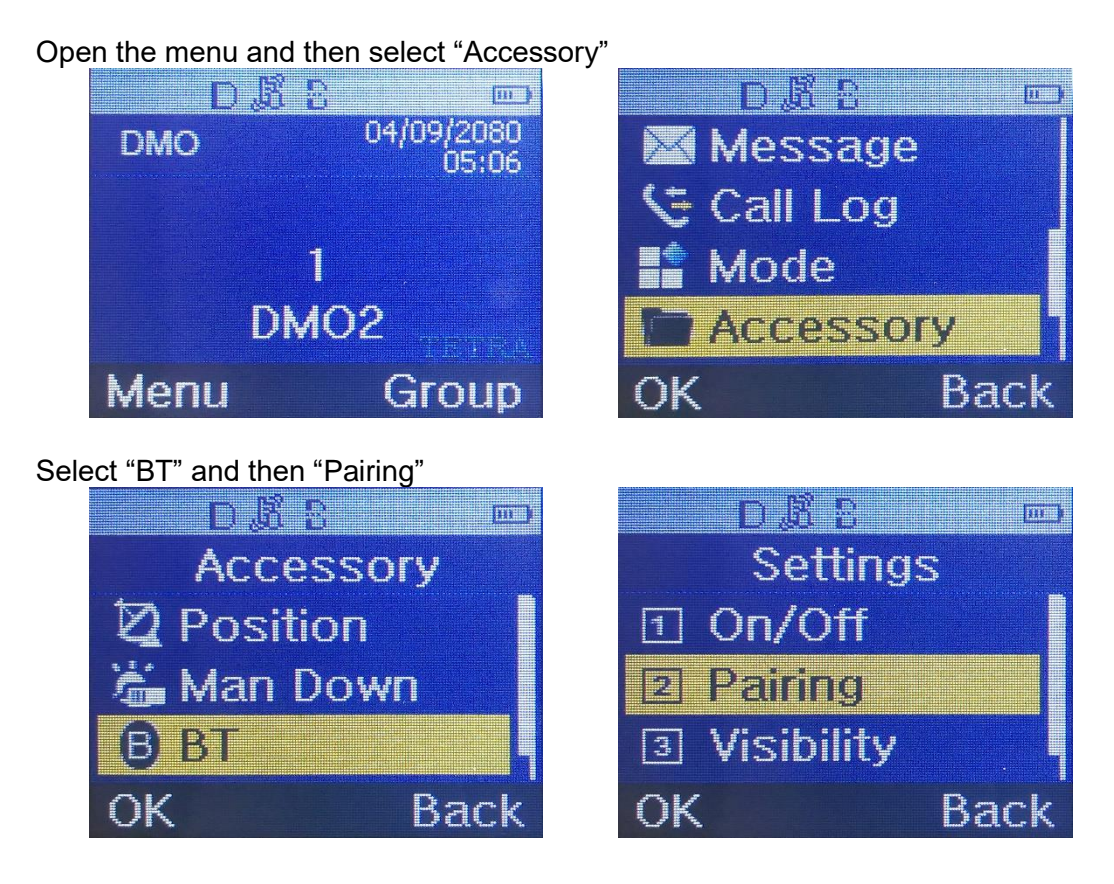

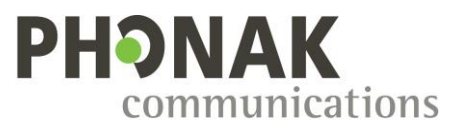

#### Start "EP Search" and select the Roger Covert C device DAR lii b m ) 口 尉 马 **Device List** Pairing 1 **Roger Cove PTT** Search 1 **EP** Search RCS-01 Searc 17 Options Back Back OK Confirm the connection of the device DRR 口居名 in k tin þ Options Connect Details 2 Connecting... Cancel Back OK n i **Device** List 1 **Roger Cove** Options Back

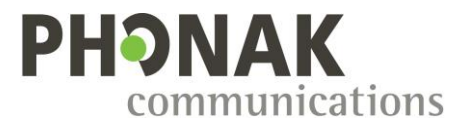

## 11. Phones settings

## 11.1. LTE Covert

On the "Bluetooth custom command" section of SCA, select "LTE Covert" and configure features as below:

| Bluetooth custom command | LTE Covert 🔻 |
|--------------------------|--------------|
| Push To Talk CH1         |              |
| End of call notification |              |
| Accept call notification |              |
| Redial function          |              |
| Reject call function     |              |
| Switch network function  | $\checkmark$ |

Important! The LTE Covert has a built-in redial function, so it's mandatory to deactivate the Roger Covert Redial function.

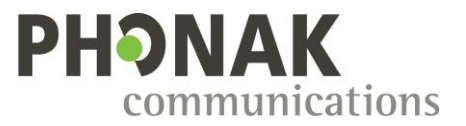

## **12. Technical assistance**

In case a technical assistance would be required, contact your Sales Representative. Please make sure to have following information available :

- 1) Phone/radio brand
- 2) Phone/radio model
- 3) Android version / radio firmware version
- 4) PTT-app version
- 5) In depth description of the issue (Use case, condition to face the issue, ...)

## 13. Document history

| Version | Date       | Change                                                     |
|---------|------------|------------------------------------------------------------|
| 1.0     | 03.09.2019 | Initial version                                            |
| 2.0     | 01.12.2020 | Add Motorola Wave PTT-app                                  |
|         |            | Add radios configurations                                  |
| 3.0     | 19.02.2021 | Add Airbus TH9 and Hytera X1p                              |
| 3.1     | 27.04.2021 | Add covert mode configuration for Motorola TETRA           |
| 3.2     | 09.08.2021 | Update PTT apps screenshots according last apps versions   |
| 3.3     | 20.08.2021 | Add Hytera Z1p                                             |
| 3.4     | 28.09.2021 | Improve instructions for new Tetra radio                   |
|         |            | Add Motorola WAVE Two-Way radios                           |
|         |            | Add Airbus TPH900                                          |
|         |            | Add LTE Covert                                             |
|         |            |                                                            |
| 3.5     | 01.11.2021 | Add notice about firmware update                           |
| 3.6     | 13.01.2022 | Add Streamwide Team On The Run / Team On Mission PTT-      |
|         |            | apps                                                       |
|         |            |                                                            |
|         |            | Add notice about recommendation of the vibrator mode for   |
|         |            | PTT-apps (section 5.)                                      |
| 3.7     | 05.04.2022 | Add Lifeline application                                   |
|         |            |                                                            |
|         |            | Add notice about workaround for PTT-apps with Iphones      |
|         |            | devices (section 5.)                                       |
| 3.8     | 01.11.2022 | Improve instructions for PTT-apps with Iphones devices     |
|         |            | (section 5.)                                               |
|         |            |                                                            |
|         |            | Improve instruction for Motorola WAVE Two-Way radios       |
|         |            |                                                            |
|         |            | Add Motorola WAVE Push-to-Talk (PTT) (5.12+) - WAVE        |
|         | 40.04.0000 | Mobile Communicator application                            |
| 3.9     | 10.01.2023 | Add notice about "Nearby devices" permission since Android |
|         |            | 12 (section 5.)                                            |
|         |            | Lindete of instructions for Instant Operant Estampics      |
|         |            | Update of instructions for instant Connect Enterprise      |
|         |            | according app version 3.2.1 and above.                     |

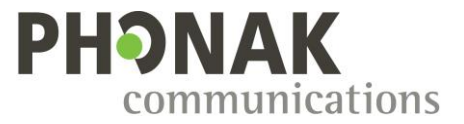

| 3.10 | 16.05.2024 | Recommendation to remove "End of call" and "Accept call" notification for PTT-apps with Iphones devices (section 5.) |
|------|------------|----------------------------------------------------------------------------------------------------|
|      |            | Update of instructions for Group Talk according app version 3.7.40p and above.                                       |
|      |            | Update of instructions for TASSTA according app version 5.6.64.2 and above.                                          |
|      |            | Improvement of instructions for Motorola Tetra radio and add pairing restrictions features (section 10.1).           |
| 3.11 | 25.02.2025 | Add Motorola R7                                                                                                    |